# **BAB III**

# PELAKSANAAN KERJA MAGANG

### 3.1 Kedudukan dan Koordinasi

Pelaksanaan kerja magang dilaksanakan di PT. Jaya Kreasi Indonesia yang beralamat di Komplek Pergudangan T8 kav. 50-52 Alam Sutera, Serpong Tangerang dengan penempatan di *Finance, Accounting*, and *Tax Division*. Divisi ini merupakan divisi yang terkait dengan kegiatan akuntansi, mulai dari pencatatan hingga menyajikan laporan keuangan. Proses pelaksanaan kerja magang ini dibimbing dan diawasi oleh Ibu Irma Tri Hesty, selaku *Accounting & Tax Sr, Spv.* PT. Jaya Kreasi Indonesia.

### 3.2 Tugas yang Dilakukan

Selama pelaksanaan kerja magang dari tanggal 28 Juni 2021 hingga 27 Agustus 2021, tugas yang dilakukan yaitu sebagai berikut:

#### 1. Pengecekan *Stock*

*Stock opname* adalah perhitungan barang jadi yang dilakukan secara periodik dengan menghitung langsung fisik barang dagangan yang ada di gudang, dan mencocokkan jumlahnya dengan catatan pembukuan di kartu *stock* manual atau data *stock* di komputer bagian gudang. Selisih *stock opname* umumnya disebabkan faktor kurang teliti dalam pembukuan atau adanya pencurian barang dagang. Tujuan melakukan *stock opname* adalah

untuk mengetahui jumlah *stock* dari waktu ke waktu, apakah *stock* barang di gudang dengan *stock* di kartu *stock* sama atau terdapat selisih, untuk memprediksi kapan waktu yang tepat untuk melakukan pembelian *stock* barang kembali, untuk mengurangi kemungkinan terjadinya dugaan *fraud* dari pihak tertentu. Dalam melakukan *stock opname*, dokumen yang diperlukan yaitu: kartu *stock* barang, bukti barang masuk, bukti barang keluar. Setiap barang yang masuk atau keluar, harus selalu dicatat di kartu *stock*. Prosedur dalam melakukan *stock opname* yaitu:

- a) Meminta dokumen-dokumen yang berhubungan dengan mutasi barang kepada *Account Receivable Junior Supervisor* dan pihak yang berkaitan
- b) Kemudian mencocokkan stock pada kartu stock dengan sistem.
- c) Menandai kartu *stock* dan sistem apabila terdapat *stock* barang yang berbeda atau menandai kartu *stock* dan sistem jika terdapat transaksi yang hanya terdapat pada satu dokumen (kartu *stock* atau sistem).
- d) Memberikan hasil pengecekan kartu stock kepada bagian Account Receivable Junior Supervisor.

#### 2. Meng-input Sales Order

*Sales order* merupakan dokumen penawaran penjualan yang diberikan oleh pihak penjual kepada pihak pembeli. Tujuan meng-*input sales order* adalah untuk mencatat transaksi penjualan produk pada sistem akuntansi perusahaan. Dokumen yang dibutuhkan adalah *sales order*. Prosedur dalam meng-*input sales order* yaitu:

- a) Meminta dokumen sales order dari Inventory Junior Supervisor
- b) Kemudian meng-*input sales order* ke dalam *Accurate* sesuai dengan dokumen *sales order*.
- c) Proses peng-*input*-an *sales order* dalam *Accurate*: klik "Daftar" →
  "Pesanan Penjualan" → "Baru"
- d) Mengisi bagian "Order by", "Ship to", "Bill to", "PO number", "SO number", "SO Date", "Ship Date", "Salesman", "Terms" berdasarkan dokumen sales order.
- e) Mengisi bagian "*Item*", dengan barang yang dipesan serta jumlah barang yang dipesan,
- f) Mengisi "description" dengan tipe mobil dan no chasis mobil,
- g) Mengisi kolom pajak dengan memberi huruf "N"
- h) Kemudian klik "Simpan dan baru".

#### 3. Meng-input Delivery Order

Delivery order merupakan dokumen berupa surat perintah penyerahan barang pesanan yang sudah disepakati antara penjual dan pembeli. Tujuan meng-*input delivery order* adalah untuk mencatat transaksi pengiriman barang kepada pelanggan atas barang yang dipesan. Dokumen yang dibutuhkan untuk meng-*input delivery order* adalah dokumen *delivery order*. Prosedur dalam meng-*input delivery order* yaitu:

- 1. Meminta dokumen delivery order dari Inventory Junior Supervisor
- 2. Kemudian meng-*input* ke dalam *Accurate* sesuai dengan dokumen *delivery order*.
- Proses peng-*input*-an *delivery order* dalam *Accurate* yaitu: Klik
   "daftar" → "Penjualan" → "Pengiriman Pesanan" → "Baru"
- 4. Mengisi bagian "Pelanggan", "Bill to", "Ship to", "PO number",
  "Delivery number", "Date" berdasarkan dokumen delivery order
- 5. Mengisi bagian "*item*" sesuai dengan kuantitas, serta *item description* yang diminta.
- Mengisi bagian "description" sesuai dengan tipe mobil dan no chasis mobil.
- 7. Kemudian klik "Simpan dan baru".

#### 4. Meng-input Job Costing

*Job Costing* merupakan fitur untuk mencatat proses produksi barang jadi berdasarkan pesanan. Tujuan meng-*input job costing* untuk mencatat proses produksi barang berdasarkan pesanan. Dokumen yang dibutuhkan untuk meng-*input job costing* adalah formulir *job costing*. Prosedur dalam meng-*input Job Costing* yaitu:

- 1. Meminta dokumen job costing dari Inventory Junior Supervisor
- Kemudian meng-*input* ke dalam *Accurate* sesuai dengan dokumen *job costing*.

- 3. Proses peng-*input*-an Job Costing dalam Accurate yaitu: klik
  "Daftar" → "Pembiayaan Pesanan" → "Baru"
- 4. Kemudian mengisi bagian "Date", "Batch number" sesuai dengan "PO number"
- 5. Mengisi "description" berdasarkan "item" yang dipesan.
- Mengisi *"item"* sesuai dengan tipe barang yang dipesan dan kuantitas barang yang dipesan
- 7. Kemudian klik "Simpan dan baru".

#### 5. Meng-input Finishing dari Job Costing

*Finishing* dari *Job Costing* berfungsi untuk mencatat penyelesaian dari aktivitas *Job Costing* yang telah dibuat. Dokumen yang dibutuhkan adalah dokumen *Inventory Adjustment*. Prosedur dalam meng-*input Finishing* dari *Job Costing* yaitu:

- 1. Menerima dokumen Inventory Adjustment dari Inventory Junior Supervisor
- 2. Kemudian meng-*input* ke dalam *Accurate* sesuai dengan dokumen *inventory adjustment*.
- 3. Proses peng-*input*-an *Finishing* dalam *Accurate* yaitu: klik "Daftar"
  → "Pembiayaan Pesanan"
- 4. Kemudian *double* klik "Job Costing" sesuai dengan "PO Number" yang ingin di-Finishing
- 5. Kemudian klik "Finishing"

- 6. Mengisi bagian "No. Pesan", "*Date*" sesuai dengan dokumen *inventory adjustment*.
- 7. Mengisi "*item*" sesuai dengan barang, kuantitas serta biaya yang terdapat pada dokumen *inventory adjustment* → "Ok" → "Ok untuk penyelesaian pesanan"
- 8. Kemudian klik "Simpan dan baru".

#### 6. Menghitung Saldo Akhir Piutang

Fungsi menghitung saldo akhir piutang adalah untuk menentukan saldo awal di awal tahun selanjutnya. Tujuan menghitung saldo akhir piutang adalah untuk mengecek antara rekapan pada *Ms. Excel* dengan sistem. Dokumen yang dibutuhkan adalah dokumen *Ms. Excel* rekapan piutang tahun 2021, dan saldo piutang akhir tahun 2020. Prosedur menghitung saldo akhir piutang yaitu:

- Menerima dokumen *Ms. Excel* rekapan piutang tahun 2021, dan saldo piutang akhir tahun 2020 dari *Account Receivable Junior Supervisor*.
- Memindahkan saldo akhir piutang tahun 2020 menjadi saldo awal piutang tahun 2021.
- Menghitung saldo piutang pada *Ms. Excel* rekapan piutang tahun
   2021 untuk setiap perusahaan pada setiap bulannya
- 4. Meng-*input* hasil perhitungan saldo piutang ke dalam *Ms. Excel* saldo akhir piutang tahun 2021 berdasarkan bulannya.

5. Memberikan hasil akhir *Ms. Excel* kepada bagian *Account Receivable Junior Supervisor*.

#### 7. Meng-input Purchase Invoice

*Purchase invoice* adalah bukti transaksi yang diterima oleh pembeli dari penjual saat melakukan pembelian. Tujuan meng-*input purchase invoice* adalah untuk mencatat barang atau jasa yang dibeli oleh perusahaan ke dalam sistem akuntansi perusahaan. Dokumen yang dibutuhkan adalah *purchase invoice*. Prosedur dalam meng-*input purchase invoice* yaitu:

- 1. Menerima dokumen purchase invoice dari Accounting Junior Supervisor
- 2. Kemudian meng-*input* ke dalam *Accurate* sesuai dengan dokumen *purchase invoice*.
- 3. Proses peng-*input*-an *purchase invoice* dalam *Accurate* yaitu: klik
  "Daftar" → "Pembelian" → "Faktur Pembelian" → "Baru"
- Kemudian mengisi bagian "Vendor", "Form Number", "Invoice Number", "Invoice Date", "Ship Date", "FOB", "Terms", "No FP Std", "Date FP Std" berdasarkan dokumen purchase invoice.
- Mengisi bagian "*Item*" berdasarkan tipe barang dan kuantitas barang yang dipesan serta harga barang
- 6. Kemudian klik "Simpan dan baru".

#### 8. Mencocokkan customer receipt dengan bukti pembayaran

*Customer receipt* adalah formulir yang digunakan untuk mencatat aktivitas penerimaan pelunasan piutang pelanggan, bukti pembayaran adalah bukti yang digunakan ketika melakukan transaksi penerimaan sejumlah uang. Fungsi dalam melakukan pencocokkan *customer receipt* dengan bukti pembayaran adalah untuk memastikan kebenaran suatu transaksi. Dokumen yang dibutuhkan adalah *form customer receipt* dan bukti pembayaran. Prosedur dalam mencocokkan *customer receipt* dengan bukti

- 1. Menerima dokumen *customer* receipt dan bukti pembayaran dari Account Receivable Junior Supervisor.
- Memisahkan bukti pembayaran berdasarkan tanggal menjadi per bulan
- Kemudian mencari *customer receipt* yang sesuai dengan PO number pada bukti pembayaran
- 4. Mengecek apakah nominal pada *customer receipt* dengan bukti pembayarannya sama
- 5. Kemudian menggabungkan *customer receipt* dengan bukti pembayaran dengan cara steples dengan rapi.
- 6. Memberikan hasilnya kepada *Account Receivable Junior Supervisor*.

## 3.3 Uraian Pelaksanaan Kerja Magang

### 3.3.1 Proses Pelaksanaan

Proses pelaksanaan kerja magang berlangsung dari tanggal 28 Juni 2021 hingga tanggal 27 Agustus 2021. Rincian tugas yang dilakukan adalah sebagai berikut:

### 1. Pengecekan stock

Pengecekan *stock* PT Jaya Kreasi dilakukan untuk periode 1 Januari- 30 Juni tahun 2021, cara melakukan pengecekan *stock* yaitu:

 Memperoleh dokumen kartu *stock* manual dari *Account Receivable Junior* Supervisor (dapat dilihat pada Gambar 3.1).

| XAR 20 KARTUS           | FOCK   | HALAMA  |        |
|-------------------------|--------|---------|--------|
| TCI KETERANGAN          | MASUK  | KELUAR  | SISA   |
| 46000-014               |        |         | 1094   |
| U-obnorsh Alkon         | 0      | 100.    | 1      |
| wooden the              | 101    | 100     | 7      |
| U-OG-2003-4 Alun A      | eu     | 1.3.2   | 964    |
| 5-06nhaos-le Alum 1     | au     | 10000   | 1000   |
| UOGENOIG Allen          | 114    | 1233    | 1/     |
| 5-00-1011 114120 67 1 3 | 104    | Mu.     | 1/     |
| 5-0627012 66200         | 197    | 114     | 2.33   |
| IDAM A HACCOLO - OM     | -      | 1020    | 7020   |
| TIMA CLEVICOTO I        | -      | 10.0    | 2.13   |
| 21-040004 -018          | 3060 + | - 470 - | ubst   |
| inder locate otto       |        |         | 18.64  |
| in any it is the the    | + a    | 1.33.   | 4152   |
| u ograda a me           |        | 1       | iq. m  |
| +allosos Alus           | 9-     | 102.    | 1      |
| 1-0600017 Allun         | 07     | 1.22 .  | 148    |
| 1-0600000 le Alien 174  | Oh     | /22.    |        |
| 106 2063 Alur           | 14     | 1-22.   | la     |
|                         |        | -       | N5.20. |
| 400~2008 AMO            | W-     | 122.    | here   |
| 106mags Alun.           | D-     | 1-32.   | 7360   |
| 1-0 brogs Hur.          | 9-     | -22.    | 3388   |

Gambar 3.1 Kartu stock

2) Setelah menerima kartu *stock*, menarik data mutasi barang gudang dari *Accurate* menjadi *Ms. Excel* berdasarkan kartu *stock* manual dengan cara: a) Pada halaman pertama Accurate, pilih "daftar" kemudian pilih

"barang dan jasa" (dapat dilihat pada Gambar 3.2).

|                                    |                                                                                                    | Gambar 3.2 Tampilan Accurate                                                                                                  |                      |
|------------------------------------|----------------------------------------------------------------------------------------------------|----------------------------------------------------------------------------------------------------|----------------------|
| ACCURATE 4 - PT. J                 | AYA KREASI INDONESIA [Nama Remote                                                                                                    | te : 192.168.1.68, di E:\/KI2021\/KI2021.gdb] - [Google]                                                                      |                      |
| 🏟 <u>B</u> erkas <u>P</u> ersiapan | Daftar Aktifitas Laporan Jendela                                                                                                    | Bantuan                                                                                                    |                      |
| 💩 Google<br>🕲 Back 💿 Forward       | Mata Uang<br>Daftar Akun<br>Departemen                                                                                                    | le.co.id/                                                                                                    |                      |
|                                    | Proyek     Patrikasi     Patrikasi     Buku Besar     Kas & Bank     Pelanggan     Penjualan     Otorisasi Pengembalian Barang                                                                                                    | Google                                                                                                    |                      |
|                                    | Image: Second Second | Penelusuran Google Saya Lagi Beruntung<br>Google menawarkan: English Basa Bali<br>Solusi Bisnis Serba-serbi Google Google.com | Penelusuran lanjutan |

 b) Setelah itu, klik "kode barang" atau "deskripsi barang" untuk mencari barang yang diinginkan sesuai dengan kartu *stock* yang diberikan dari *Account Receivable Junior Supervisor* (dapat dilihat pada Gambar 3.3).

| Berkas Persiapan Daftar                                                                                                    | Aktifitas Laporan Jendela Bant  | uan Jan Jan Jan Jan Jan Jan Jan Jan Jan J |          |
|----------------------------------------------------------------------------------------------------|---------------------------------|-------------------------------------------|----------|
| Googe /                                                                                                    | Barang [Terfilter]              |                                           |          |
| 🖹 Baru 🕡 Ubah 🙀 Hapus 🛔                                                                                                    | 💁 Filter 🗳 Perbarui 🏼 🎯 Print 🗍 | 🖞 Impor dari File                         |          |
| Filter X                                                                                                    | No. Barang                      | Keterangan                                | Kuantitz |
| Cari                                                                                                    | 1                               | Down Payment                              |          |
| can l                                                                                                    | 0                               | Opening Balance                           |          |
| <kode barang=""></kode>                                                                                                    | 001                             | non persediaan                            |          |
| <deskripsi barang=""></deskripsi>                                                                                                    | 19999                           | Transaksi Aktiva Tetap                    |          |
| Kategori                                                                                                    | 51002                           | BAHAN PEMBANTU                            |          |
| [a                                                                                                    | 51002-001                       | Akriik                                    |          |
| <semua></semua>                                                                                                    | 51002-002                       | Blue Max Biru - SB.8                      |          |
| Tipe Barang :                                                                                                    | 51002-003                       | Rubbing Compound Ivory                    |          |
| Persediaan                                                                                                    | 51002-004                       | Amplas Taiyo 2000                         |          |
| Non Persediaan                                                                                                    | 51002-005                       | Amplas Kasar No. 400                      |          |
| Servis                                                                                                    | 51002-006                       | Black Ribbon Refil Sunlight Lux K3        |          |
| Grup                                                                                                    | 51002-007                       | Hot Gun Bosch Manual GHG 600-3            |          |
|                                                                                                    | 51002-008                       | Hot Gun Bosch Digital GHG 20-63           |          |
| Non Aktif:                                                                                                    | 51002-009                       | Kain Majun                                |          |
| ( Ta                                                                                                    | 51002-010                       | Kanebo Kenmaster                          |          |
| (• Tidak                                                                                                    | 51002-011                       | Kaca BackDoor Camry                       |          |
| C Semua                                                                                                    | 51002-012                       | Lap Poles 3M (Microfiber Detailing Cloth) |          |
| Tidak menampilkan barang                                                                                                    | 51002-013                       | Masker Sensi                              |          |
| dgn kuantitas 0 kecuali Induk                                                                                                    | 51002-014                       | Mini Seal Segel MTS 02 Uk. Panjang 20 cm  |          |
| Tampikan kuantitas di Induk                                                                                                    | 51002-015                       | Make Up Ink TH - 18                       |          |
| The Party of Control of Control o | 51002-016                       | Pensil Kaca Kuning                        |          |
| Tipe Persediaan :                                                                                                    | 51002-017                       | Foam Compounding Pad 3M 5723              |          |
| M Bahan Baku                                                                                                    | 51002-018                       | Foam Polishing Pad 3M 5725                |          |
| M Bahan Baku Pembantu                                                                                                    | 51002-019                       | Obat Jamur Kaca                           |          |
| I Barang Setengah Jadi                                                                                                    |                                 |                                           |          |

Gambar 3.3 Tampilan Accurate

c) Setelah cari barang yang diinginkan berdasarkan Gambar 3.1 (xar 20), kemudian double klik pada barang tersebut (dapat dilihat pada Gambar 3.4).

| Elber V                                                                                                    | No. Barang                                       | Kete                                     | rangan                                             | Kuantitas | Har      |
|----------------------------------------------------------------------------------------------------|--------------------------------------------------|------------------------------------------|----------------------------------------------------|-----------|----------|
| ; ritter                                                                                                    | -1                                               | Down Payment                             |                                                    |           | 0        |
| Cari                                                                                                    | 0                                                | Opening Balance                          |                                                    |           | 0        |
| <kode barang=""></kode>                                                                                                    | 001<br>19999                                     | Sarang                                   |                                                    |           | <b></b>  |
| Kategori                                                                                                    | 51002<br>51002-001                               | Kriteria : Semua 💌                       |                                                    | ₩ Ba      | agg Baru |
| <semua></semua>                                                                                                    | 51002-002                                        |                                          | atr 20                                             |           |          |
| Tipe Barang :                                                                                                    | 51002-003                                        | П АТРАВОСНА                              | ATD 20 CH ( SLIDED RI ACK 40%)                     |           |          |
| Non Persediaan                                                                                                    | 51002-005                                        | LLATR4-ROCHA-M2<br>LLATR2-ROSTA          | ATR 20 CH ( SUPER BLACK 40% )M2<br>ATR 38 ST (20%) |           |          |
| I Servis<br>I Grup                                                                                                    | 51002-006<br>51002-007                           | LLATR2-ROSTA-M2                          | ATR 38 ST (20%)M2                                  |           |          |
| Non Aktif :<br>C Ya<br>I Tidak                                                                                                    | 51002-008<br>51002-009<br>51002-010<br>51002-011 | CPATC2-ROCLA-M2                          | ATR 50 CH - 20% - M2                               |           | =        |
| <ul> <li>Semua</li> <li>Tidak menampikan barang<br/>dgn kuantitas 0 kecuali Induk</li> <li>Tampikan kuantitas di Induk</li> </ul> | 51002-012<br>51002-013<br>51002-014<br>51002-014 |                                          |                                                    |           |          |
| Tipe Persediaan :                                                                                                    | 51002-016<br>51002-017<br>51002-018<br>51002-019 |                                          |                                                    |           |          |
| Barang Jadi<br>Barang lain-lain                                                                                                   | 51002-020<br>51002-021<br>51002-022              | Tampikan Qty di Gudang : S<br>Kuantitas  | emua<br>30 M2 Unit Pr                              | ice : 0   |          |
| Beset                                                                                                    | 51002-023<br>51002-024<br>51002-025              | Kts dalam Unit 2 :<br>Kts dalam Unit 3 : | :                                                  |           |          |
|                                                                                                    | 51002-025<br>51002-026<br>51002-027              | ▼ Settings                               |                                                    |           |          |
|                                                                                                    | E 1000 000                                       | And the Manual Manual Control of the     |                                                    |           |          |

Gambar 3.4 Tampilan Accurate

d) Klik kanan kemudian pilih "mutation by warehouse" (dapat dilihat

pada Gambar 3.5).

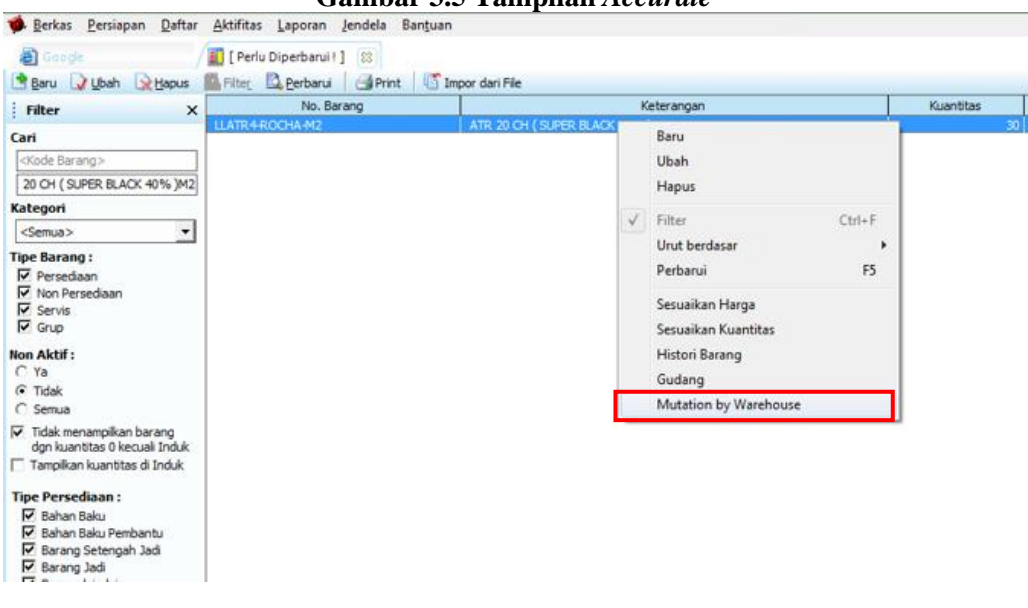

Gambar 3.5 Tampilan Accurate

e) Kemudian klik "expor" untuk mengubah menjadi file Ms. Excel

kemudian save (dapat dilihat pada Gambar 3.6).

|                 |                 | DT 14       | VAL                            |            |                                      |                               |
|-----------------|-----------------|-------------|--------------------------------|------------|--------------------------------------|-------------------------------|
|                 |                 | PL JA       | TA Deren a ner C               | udana      |                                      |                               |
|                 | IV.             | iutasi pe   | a barang per G                 | uuang      |                                      |                               |
|                 |                 | Dari 01     | Jun 2021 ke 30 Jun 20          | 021        |                                      |                               |
| Tanggal         | No. Sumber      | o Tipe      | <ul> <li>Keterangan</li> </ul> | Kts. Masuk | itter berdasarkan :Ti<br>Kts. Keluar | tik Kiri, Titik Kana<br>Saldo |
| LI ATR4-ROCHA-A | TATE 20 CH ( SU | PER BLACK 4 |                                |            |                                      |                               |
| PURI M2         |                 |             |                                |            |                                      | 32.96                         |
| 03 Jun 2021     | U-0622067       | Daftar Job  | ATR 20 CH ( SUPER BL)          | 0.00       | 1.14                                 | 31.82                         |
| 03 Jun 2021     | U-0622053       | Daftar Job  | ATR 20 CH ( SUPER BL)          | 0.00       | 1.22                                 | 30.60                         |
| 03 Jun 2021     | L-0623012       | Daftar Job  | XAP-35 M2, LXP 18 M2,          | 0.00       | 0.63                                 | 29.97                         |
| 03 Jun 2021     | S-0622001-R     | Daftar Job  | ATR 20 CH M2                   | 0,00       | 1,14                                 | 28,83                         |
| 03 Jun 2021     | S-0622006       | Daftar Job  | ATR 20 CH M2 & ATR 0           | 0,00       | 1,14                                 | 27,69                         |
| 03 Jun 2021     | S-0622004       | Daftar Job  | ATR 20 CH M2 & LXP 18          | 0,00       | 1,14                                 | 26,55                         |
| 03 Jun 2021     | S-0622001       | Daftar Job  | ATR 20 CH M2, LXP 18 !         | 0,00       | 1,44                                 | 25,11                         |
| 03 Jun 2021     | S-0622009/KLA   | Daftar Job  | ATR 20 CH ( SUPER BL)          | 0,00       | 1,18                                 | 23,93                         |
| 04 Jun 2021     | S-0622023       | Daftar Job  | ATR 20 CH M2, ATR 05           | 0,00       | 1,14                                 | 22,79                         |
| 04 Jun 2021     | L-0623023       | Daftar Job  | ATR 20 CH M2 & LXP 18          | 0,00       | 1,22                                 | 21,57                         |
| 04 Jun 2021     | S-0622026       | Daftar Job  | ATR 20 CH ( SUPER BL-          | 0,00       | 1,14                                 | 20,43                         |
| 04 Jun 2021     | S-0622033-R     | Daftar Job  | ATR 20 CH & ATR 05 CI          | 0,00       | 1,14                                 | 19,29                         |
| 05 Jun 2021     | S-0622007-R     | Daftar Job  | AHL 30 IR M2, ATR 05 (         | 0,00       | 0,63                                 | 18,66                         |
| 05 Jun 2021     | L-0623059       | Daftar Job  | ATR 20 CH M2, AVS 60           | 0,00       | 1,37                                 | 17,29                         |
| 05 Jun 2021     | S-0622035       | Daftar Job  | ATR 20 CH M2, LXP 18           | 0,00       | 1,18                                 | 16,11                         |
| 07 Jun 2021     | L-0623082       | Daftar Job  | ATR 20 CH ( SUPER BL)          | 0,00       | 1,14                                 | 14,97                         |
| 08 Jun 2021     | S-0622011/KLA   | Daftar Job  | ATR 20 CH ( SUPER BL           | 0,00       | 1,44                                 | 13,53                         |
| 08 Jun 2021     | S-0622041       | Daftar Job  | AHL 30 IR M2 & ATR 21          | 0,00       | 2,36                                 | 11,17                         |
| 08 Jun 2021     | L-0623113       | Daftar Job  | ATR 20 CH ( SUPER BL.          | 0,00       | 1,22                                 | 9,95                          |
| 08 Jun 2021     | S-0622008-R     | Daftar Job  | ATR 20 CH M2 & ATR 0           | 0,00       | 1,37                                 | 8,58                          |
| 08 Jun 2021     | S-0622043       | Daftar Job  | ATR 20 CH ( SUPER BL)          | 0,00       | 1,44                                 | 7,14                          |
| 08 Jun 2021     | U-0622170       | Daftar Job  | ATR 20 CH M2 & ATR 0           | 0,00       | 1,22                                 | 5,92                          |
| 09 Jun 2021     | L-0623130       | Daftar Job  | XAP-35 ( INFINITY 40%          | 0,00       | 2,22                                 | 3,70                          |

Gambar 3.6 Tampilan Accurate

3) Kemudian mencocokkan stock pada kartu stock dengan sistem. Pada kartu stock (Gambar 3.1) menunjukkan persediaan xar-20 dengan No PO U-0622025A terdapat stock keluar sebesar 1.22, dan pada sistem (Gambar 3.7) menunjukkan xar-20 dengan No PO U-0622025A juga terdapat stock keluar sebesar 1.22.

| Gambar 3.7 MS. Excet barang |   |           |     |                           |     |            |   |    |                  |   |            |   |            |    |       |   |
|-----------------------------|---|-----------|-----|---------------------------|-----|------------|---|----|------------------|---|------------|---|------------|----|-------|---|
|                             | B | C D       | E F | G                         | Н   | 1          | J | K  | L                | M | N          | 0 | Р          | Q  | R     | S |
| 4                           |   |           |     |                           |     |            |   |    |                  |   |            |   |            |    |       |   |
| 5                           |   | Tanggal   |     | No. Sumber                |     | Tipe       |   |    | Keterangan       |   | Kts. Masuk |   | Kts. Kelua | ar | Saldo |   |
| 6                           | С |           |     | XAR-20 ( BLACK ONYX 40% ) | //2 |            |   |    |                  |   |            |   |            |    |       |   |
| 7                           | F | 2         |     |                           |     |            |   |    |                  |   |            |   |            |    | 87,74 |   |
| 8                           |   | 44,349.00 | :   | S-0622011                 | 0   | Daftar Job |   | XA | AR 20 (BLACK ONY | Х | 0,0        | ) | 1,         | 37 | 86,37 |   |
| 9                           |   | 44,349.00 |     | S-0622012                 |     | Daftar Job |   | XA | AR 20 (BLACK ONY | Х | 0,0        | ) | 1,         | 14 | 85,23 |   |
| 10                          |   | 44,349.00 |     | J-0622019                 | 0   | Daftar Job |   | XA | AR 20 (BLACK ONY | х | 0,00       |   | 1,22       |    | 84,01 |   |
| 11                          |   | 44,349.00 |     | J-0622001                 | 0   | Daftar Job |   | XA | AR 20 (BLACK ONY | Х | 0,0        | ) | 1,         | 22 | 82,79 |   |
| 12                          |   | 44,349.00 |     | J-0622004/KLAIM           | 0   | Daftar Job |   | XA | AR-20 (BLACK     |   | 0,0        | ) | 1,         | 22 | 81,57 |   |
| 13                          |   | 44,349.00 |     | S-0622003/KLAIM           |     | Daftar Job |   | XA | AR-20 (BLACK     |   | 0,0        | ) | 1,         | 22 | 80,35 |   |
| 14                          |   | 44 349 00 |     | L0622003/KLAIM            |     | after Job  | _ | X/ | R-20 ( BLACK     | _ | 0.0        |   | 1          | 22 | 70 13 | _ |
| 15                          |   | 44,349.00 |     | J-0622025A                |     | Daftar Job |   | XA | R-20 (BLACK      |   | 0,0        | ) | 1,         | 22 | 77,91 |   |
| 16                          |   | 44,350.00 |     | J-0622063                 |     | Daftar Job |   | XÆ | AR-20 ( BLACK    |   | 0,0        | ) | 1,         | 22 | 76,69 | _ |
| 17                          |   | 44,350.00 |     | J-0622057                 | 0   | Daftar Job |   | XA | AR-20 (BLACK     |   | 0,0        | ) | 1,         | 22 | 75,47 |   |
| 18                          |   | 44,350.00 |     | J-0622058A                |     | Daftar Job |   | XA | R-20 (BLACK      |   | 0,0        | ) | 1,         | 22 | 74,25 |   |
| 19                          |   | 44,350.00 |     | J-0622009/KLAIM C         |     | Daftar Job |   | XA | R-20 ( BLACK     |   | 0,0        | 0 | 1,         | 22 | 73,03 |   |

| Gambar 3.7 Ms. Excel Barar |
|----------------------------|
|----------------------------|

4) Memberikan tanda benar jika saldo barang dan mutasi barang sesuai dengan Ms. Excel yang ditarik dari Accurate. (dapat dilihat pada Gambar 3.8).

| Igl                                      | Bon No.  | Keterangan | Masuk | Keluar | Sisa   |
|------------------------------------------|----------|------------|-------|--------|--------|
| -                                        |          |            |       | -      | 18.16. |
| 1816                                     | 5-060008 | 1 Alun     | D     | fr.    | 1/22   |
|                                          |          |            |       |        | 16.gu  |
| 29/6                                     | 1-06233  | 68 ATIM7.  | 174   | 1-25.  | 1      |
|                                          | U-0600   | 031 AM2.   | m     | 1-23.  | 1.0    |
| -                                        | 1-06-3   | 158-4 Alm  | nei   | (22.   | 1488   |
|                                          | 1-06237  | sg3 Alur   | 107   | 122    | 1      |
|                                          |          | /          |       |        | 12:06  |
| 30 6                                     | 4-06273  | to 6 Alur. | 14    | 122 -  | 7      |
|                                          | U-06009  | tos Alur.  | 0     | 122.   | sun    |
| 1-1-1-1-1-1-1-1-1-1-1-1-1-1-1-1-1-1-1-1- |          |            |       |        | Q-620  |
|                                          |          |            |       |        | -      |
|                                          |          |            |       |        |        |
|                                          |          |            |       |        |        |
|                                          |          |            |       |        |        |
|                                          |          |            |       | 1      |        |
|                                          |          |            |       |        |        |
|                                          |          | 1          |       | -      |        |
|                                          |          |            |       |        |        |

Gambar 3.8 Kartu Stock

Jika terdapat perbedaan antara kartu *stock* dengan sistem, dapat menandai kartu *stock* atau sistem kemudian menginfokan kepada *Account Receivable Junior Supervisor*.

5) Memberikan hasil pengecekan kartu *stock* kepada bagian Account Receivable Junior Supervisor.

Pengecekan *stock* dilakukan untuk sekitar 40 barang, dan terdapat sekitar 10 ketidakcocokan antara kartu *stock* dengan sistem. Ketidakcocokan ini disebabkan karena kesalahan penulisan pada kartu *stock* manual.

## 2. Meng-input Sales Order

Meng-*input Sales Order* PT Jaya Kreasi dilakukan untuk periode Juni-September tahun 2021, cara meng-*input Sales Order* yaitu:  Meminta dokumen *sales order* dari *Inventory Junior Supervisor* (dapat dilihat pada Gambar 3.9).

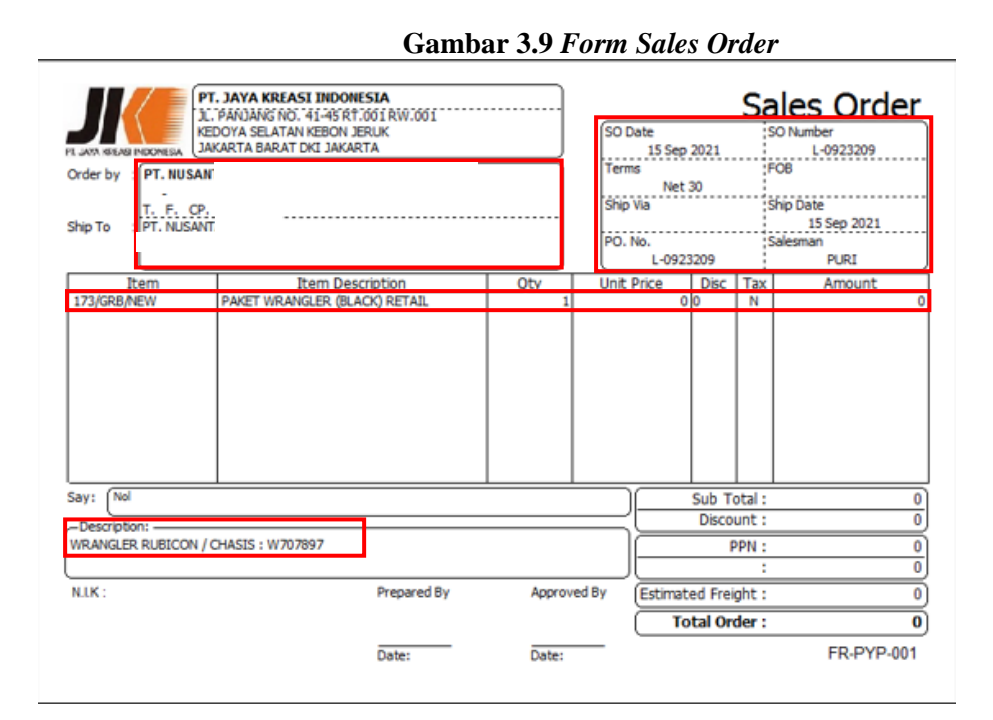

- Kemudian proses peng-*input*-an untuk *sales order* dapat dilakukan dengan cara:
  - a) Pada halaman pertama *Accurate*, pilih "daftar" kemudian pilih "penjualan", kemudian pilih "pesanan penjualan" (dapat dilihat pada Gambar 3.10).

| <u>B</u> erkas <u>P</u> ersiapan                   | Dafter Aktifitas Laporan Jer                                                                                                    | ndela | Bantuan                                                     |                    |                    |     |
|----------------------------------------------------|----------------------------------------------------------------------------------------------------|-------|-------------------------------------------------------------|--------------------|--------------------|-----|
| <ul> <li>Google</li> <li>Back Ø Forward</li> </ul> | <ul> <li>Mata Uang</li> <li>Daftar Akun</li> <li>Departemen</li> <li>Proyek</li> <li>Pabrikasi</li> <li>Buku Besar</li> <li>Kas &amp; Bank</li> </ul> | • • • | le.co.id/                                                   | C                  |                    |     |
|                                                    | C Pelanggan<br>Penjualan                                                                                                    | - *   | Penawaran Penjualan                                         |                    | )                  |     |
|                                                    | Otorisasi Pengembalian Bara<br>Pemasok<br>Pembelian                                                                                                   | ng ≯  | Pesanan Penjualan<br>Pengiriman Pesanan<br>Faktur Penjualan |                    |                    |     |
|                                                    | Barang dan Jasa                                                                                                    |       | Penerimaan Penjualan                                        |                    |                    |     |
|                                                    | <ul> <li>Pembiayaan Pesanan</li> <li>Persediaan</li> <li>Aktiva Tetap</li> <li>Transaksi berulang<br/>Salinan Transaksi</li> </ul>                    |       | 문과 Pembiayaan Pesanan<br>목 Persediaan<br>실 Aktiva Tetap ·   |                    | Penelusuran Google | Say |
|                                                    |                                                                                                    |       |                                                             | Google menawarkan: | Eng                |     |

b) Setelah itu, klik "baru" untuk meng-input sales order baru (dapat

dilihat pada Gambar 3.11).

| P Dei                                                                                                    | vas Ecisiaha    |        | irai Avin  | Gailibar 5.1     |               | Accurate               |         |
|----------------------------------------------------------------------------------------------------|-----------------|--------|------------|------------------|---------------|------------------------|---------|
| <b>a</b> 6                                                                                                    | oogle           |        | Pes        | anan Penjualan [ |               |                        |         |
| Baru                                                                                                    | u 📝 Ubah        | Hap    | us 📕 Filte | c 🖸 Perbarui     | 🗃 Print 👻 🛛   | Diproses oleh          |         |
| Filte                                                                                                    | r               | ×      | Tanggal    | No. SO           | No Pelanggan  | Nama Pelanggan         | St      |
| Carj:                                                                                                    |                 |        | 25 Okt 21  | 102141029        | DSUN-00100280 | KRAMAT MOTOR           | Terpros |
| < No.                                                                                                    | Faktur >        |        | 25 Okt 21  | 102141025        | DSUN-00100280 | ROBIN JAYA MOTOR       | Terpros |
| <des< td=""><td>kripsi Faktur &gt;</td><td></td><td>25 Okt 21</td><td>102141026</td><td>DSUN-45</td><td>YUDA MOTOR</td><td>Terpros</td></des<>     | kripsi Faktur > |        | 25 Okt 21  | 102141026        | DSUN-45       | YUDA MOTOR             | Terpros |
| Dinesa                                                                                                    | n Oleh:         |        | 25 Okt 21  | 102141025        | DSUN-00218002 | BAPAK SAIMIN           | Terpros |
| Dipesa                                                                                                    | in olen.        | 120    | 25 Okt 21  | 102141024        | DSUN-112      | SIANTAR VARIASI        | Terpros |
| Series                                                                                                    |                 |        | 25 Okt 21  | 102131025        | DCPF-124      | CV. GOLDEN PEGASUS VA  | Mengar  |
| Mata L                                                                                                    | Jang:           |        | 25 Okt 21  | 102121036        | DLMR-10008    | CV. MICA SEJAHTERA AB  | Terpros |
| <semu< td=""><td>ia&gt;</td><td>-</td><td>25 Okt 21</td><td>102121035</td><td>DLMR-10073</td><td>REZA KACA FILM/RHEZA</td><td>Terpros</td></semu<> | ia>             | -      | 25 Okt 21  | 102121035        | DLMR-10073    | REZA KACA FILM/RHEZA   | Terpros |
|                                                                                                    | ar Tanggal      | 1200   | 25 Okt 21  | 102121034        | DLMR-10073    | REZA KACA FILM/RHEZA   | Terpros |
| V FILL                                                                                                    | er langgal      | - HO I | 25 Okt 21  | 102121033        | DLMR-10013    | PT. KARYA CEMERLANG    | Terpros |
| Dari                                                                                                    | 01/10/2021      | Peel   | 22 Okt 21  | 102141023        | DSUN-00100280 | RINA JAYA FILM         | Terpros |
| s/d                                                                                                    | 25/10/2021      | 1      | 22 Okt 21  | 102131024        | DCPF-111495   | NEW RATU/CATUR BAKT    | Terpros |
| 2015                                                                                                    |                 |        | 22 Okt 21  | 102131023        | DCPF-27       | Raja Car Interior      | Terpros |
| Status                                                                                                    |                 |        | 22 Okt 21  | 102131022        | DCPF-129      | Serimpi Motor          | Terpros |
| T Te                                                                                                    | erproses        |        | 21 Okt 21  | 102141022        | DSUN-508      | Surya Indah Motor      | Terpros |
| ₽ pi                                                                                                    | itutup          |        | 21 Okt 21  | 102131021        | DCPF-15       | Fenyen Motor Bandung/P | Terpros |
| M                                                                                                    | enunggu         |        | 21 Okt 21  | 102121032        | DLMR-10056    | PT. PASTI JAYA/FENYEN  | Terpros |
| V M                                                                                                    | engantri        |        | 21 Okt 21  | 102121031        | DLMR-10024    | MOBIL GAUL             | Terpros |
|                                                                                                    |                 |        | 21 Okt 21  | 102121030        | DLMR-10020    | SALIM JAYA CONCEPTZ    | Terpros |

Gambar 3.11 Tampilan Accurate

c) Setelah itu, mengisi Sales Order pada Accurate (Gambar 3.12) sesuai dengan dokumen fisiknya (Gambar 3.9). Bagian order by dengan PR-000082 dan PT. NUSANTARA CHRYSLERINDO INTERNATIONAL, mengisi ship to dengan PT. NUSANTARA

CHRYSLERINDO INTERNATIONAL, mengisi *PO number* dengan L-0923209, mengisi *SO number* dengan L-0923209, mengisi *SO date* dengan 15 September 2021, mengisi *ship date* dengan 15 September 2021, mengisi *salesman* dengan PURI, mengisi *terms* dengan net 30, mengisi *item* dengan 173/GRB/NEW dengan *item description* PAKET WRANGLER (BLACK) RETAIL dengan *quantity* 1, mengisi *description* dengan WRANGLER RUBICON / *CHASIS* : W707897 (dapat dilihat pada Gambar 3.12).

|                                                                                                    | Gambar 3.12 Sales Order                                                                                                    |
|----------------------------------------------------------------------------------------------------|----------------------------------------------------------------------------------------------------|
| 🔹 ACCURATE 4 - PT. JAYA KREASI INDONESIA [Nama Remote : 192.168.1.68, di E:\/KI2021\/KI2021.gdb] - [Pesanan Pe | njualan baru] 🕞 🖬 💌 🍋                                                                                                    |
| 🗰 Berkas Persiapan Daftar Aktifitas Laporan Jendela Bantuan                                                    | _ <i>B</i> ×                                                                                                    |
| 🗃 Google 📑 Pesanan Penjualan [ 🔯 🖉 Pesanan Penjualan 🔯                                                         |                                                                                                    |
| < 🖶 🔣 Uang Muka 🔣 Kirim Pesanan 🔹 🖺 Salin Transaksi 💌                                                          |                                                                                                    |
| Sales Order                                                                                                    | Rancangan 🔂 Ke Layar 👻<br>Pesanan Penjualan 💌<br>Tubup 🕅                                                                                                    |
| Taghan ke Ship To                                                                                              | PO, No.         S0 Number         S0 Date           L-0923210         25/10/2021         1           Ship Date         POI           25/10/2021         1         1           Salesman         Terms         Ship Via |
| Item Item Description Qty satuan Unit Price                                                                    | Disc % Tax Amount Dept. Proyek                                                                                                    |
|                                                                                                    |                                                                                                    |
| Description                                                                                                    | Sub Total :         0           Discount :         % =         0                                                                                                    |
| Akun DP                                                                                                    | Estmated Freight : 0<br>Total Order : 0                                                                                                    |
| Uang Muka 0 Uang Muka Terpakai 0 Sisa Uang<br>Muka 0                                                           | Bantuan 🕜 🤀 Cgtak 📓 Simpan & Baru 📓 Simpan & Tutup 👹 Batal                                                                                                    |

d) Setelah diisi, klik "Simpan dan Baru" (dapat dilihat pada Gambar

3.13).

|                                                  |                                        |            | Uan                   | uvai .   | Juics    | oraci     |                  |                                          |                                                                              |                                            |
|--------------------------------------------------|----------------------------------------|------------|-----------------------|----------|----------|-----------|------------------|------------------------------------------|------------------------------------------------------------------------------|--------------------------------------------|
| Sales Orde                                       | er                                     | IDR        |                       |          |          |           |                  |                                          | Rancangan<br>Pesanan P                                                       | 🖼 Ke Layar<br>enjualan 🖉                   |
| PR-000082                                        | PT. NUSANT                             | j Pilih Pi | enawaran 🔽 Kena Pajak | Termasuk | Pajak    |           |                  |                                          |                                                                              | Tutup 🛙                                    |
| Tagihan ke<br>PT. NUSANTARA CHR<br>INTERNATIONAL | Ship To<br>RYSLERINDO<br>INTERNATIONAL | •          |                       | P        | RÓCEEDED |           |                  | PO. No.<br>L-0923209<br>Salesman<br>PURI | SO Number<br>1-0923209 1<br>Ship Oste<br>15/09/2021 1<br>Terms<br>V Net 30 V | 50 Date<br>5/09/2021 197<br>FOB<br>Ship Va |
| #1   6 Barang                                    |                                        |            |                       |          |          |           |                  |                                          |                                                                              |                                            |
| Item                                             | Item Description                       | Qty satuan | Unit Price Disc %     | Tax      | Amount   | Terkirim  | Dept.            | Proyek                                   | No. Pengajuan                                                                | Ditutup                                    |
| 173/GRB/NEW PAKE                                 | ET WRANGLER (BLACK) RETAII             | 1          | Rp 0                  | N        | Rp 0     | 1         |                  |                                          |                                                                              |                                            |
| P-JEEP-BLA-FDJEE                                 | EP BLACK FULL DEPAN                    | 1 KCA      | Rp 0                  |          | Rp 0     | 1         |                  |                                          |                                                                              |                                            |
| P-JEEP-BLA-12JEE                                 | EP BLACK KAKI SUPIR                    | 2 KCA      | Rp 0                  |          | Rp 0     | 2         |                  |                                          |                                                                              |                                            |
| P-JEEP-BLA-34JEE                                 | EP BLACK KAKI TENGAH                   | 2 KCA      | Rp 0                  |          | Rp 0     | 2         |                  |                                          |                                                                              |                                            |
| P-JEEP-BLA-56JEE                                 | EP BLACK KAKLQUARTER                   | 2 KCA      | KD 0                  |          | KP U     | 2         |                  |                                          |                                                                              |                                            |
|                                                  |                                        | 2 11011    |                       |          | 14.0     | -         |                  |                                          |                                                                              |                                            |
| <                                                |                                        |            |                       |          |          |           |                  |                                          |                                                                              | •                                          |
| Description: WRANG                               | GLER RUBICON / CHASIS : W7078          | 197        |                       |          |          |           |                  | Sub Total                                |                                                                              | 0                                          |
|                                                  |                                        |            |                       |          |          |           |                  | Discount :                               | % =                                                                          | 0                                          |
| Akun DP Uang M                                   | luka Penjualan                         | •          |                       |          |          |           |                  | Estimated Freight :<br>Total Order       |                                                                              | 0                                          |
| Uang Muka 0 Uang Mi<br>Muka 0                    | luka Terpakai 0 Sisa Uang              |            |                       |          |          | Bantuan 🕜 | 📑 C <u>e</u> tak | 🔓 Simp <u>a</u> n & Baru                 | 🛃 Simpan & Tutup                                                             | 😹 Ba <u>t</u> al                           |

Gambar 3.13 Sales Order

Pekerjaan meng-*input sales order* dilakukan sekitar 400 transaksi penjualan selama periode Juni-September 2021.

# 3. Meng-input Delivery Order

Meng-*input Delivery Order* PT Jaya Kreasi dilakukan untuk periode Juni-September tahun 2021, cara meng-*input Delivery Order* yaitu:

 Meminta dokumen *delivery order* dari *Inventory Junior Supervisor* (dapat dilihat pada Gambar 3.14).

| PL JAYA KREAS                | INDONESIA          |            |                                    | Jakarta, 19<br>Bill To ;<br>PT. NUS | Delivery Order                                          |
|------------------------------|--------------------|------------|------------------------------------|-------------------------------------|---------------------------------------------------------|
| Delivery No ; L              | -0923209           |            |                                    |                                     | PO. No. : L-0923209                                     |
| Oty                          |                    | Item Dr    | scription                          |                                     | Serial Number                                           |
|                              |                    |            |                                    |                                     |                                                         |
|                              |                    |            |                                    |                                     |                                                         |
| *Kuning : Gud                | ang                |            | *Putih & Merah : Ac                | counting                            | *Biru : Customer                                        |
| *Kuning : Gud<br>Prepared By | ang<br>Approved By | Shipped By | *Putih & Merah : Ac<br>Received By | counting<br>Descriptic<br>WRANGLE   | "Biru : Customer<br>AL.<br>R RUBICON / CHASIS : W707897 |

Gambar 3.14 Form Delivery Order

- 2. Kemudian proses peng-*input*-an untuk *delivery order* dapat dilakukan dengan cara:
  - a) Pada halaman pertama *Accurate*, pilih "daftar" kemudian pilih "penjualan", kemudian pilih "pengiriman pesanan" (dapat dilihat pada Gambar 3.15).

| The second second second second second second second second second second second second second second second s                                                                                                    | Qaftar Aktifitas Laporan Jende                                                                                                    | la Bantuan                                                                                                    |                                        |
|----------------------------------------------------------------------------------------------------|----------------------------------------------------------------------------------------------------|----------------------------------------------------------------------------------------------------|----------------------------------------|
| 2) Google<br>3) Back<br>3) Forward<br>4) Forward<br>4) Forward<br>5) Forward<br>5) For | Mata Uang     Mata Uang     Departer Akun     Departer Akun     Proyek     Pabrikasi     Buku Besar     Kas & Bank     Penjualan     Utorissi Pengembanan barang     Penjualan     Utorissi Pengembanan barang     Penjualan | e.co.id/ Penawaran Penjualan Penginiman Pesanan Penginiman Pesanan                                                    | Google                                 |
|                                                                                                    | <ul> <li>Pembelian</li> <li>Barang dan Jasa</li> <li>Pembiayaan Pesanan</li> <li>Persediaan</li> <li>Aktiva Tetap</li> </ul>                                                                                                 | <ul> <li>Faktur Penjualan</li> <li>Retur Penjualan</li> <li>Penerimaan Penjualan</li> <li>Image: Pengualan</li> </ul> | Penelusuran Google Saya Lagi Beruntung |
|                                                                                                    | Transaksi berulang                                                                                                    |                                                                                                    | Google menawarkan: English Basa Bali   |

b) Setelah itu, klik "baru" untuk meng-input delivery order baru

(dapat dilihat pada Gambar 3.16).

Gambar 3.16 Tampilan Accurate

| 🖹 Googe<br>🖹 Baru 📿 Ubah 🕞                                                                      | Pengiriman Pesanan 2<br>Hapus 📓 Elter 🔯 Perbaru  | 8   🎯 Print 👻 Hiştori                                         | Retur                                                |
|-------------------------------------------------------------------------------------------------|--------------------------------------------------|---------------------------------------------------------------|------------------------------------------------------|
| Filter X                                                                                        | No pengiriman                                    | Tanggal                                                       | No. Pelangg                                          |
| Carj:<br><pre></pre>                                                                            | 102131024<br>102141023<br>102131023              | 25 Okt 21<br>25 Okt 21<br>25 Okt 21                           | DCPF-111495<br>DSUN-001002804<br>DCPF-27             |
| Pelanggan:                                                                                      | 102131022<br>102121029<br>102131021              | 25 Okt 21<br>22 Okt 21<br>22 Okt 21                           | DCPF-129<br>DLMR-10071<br>DCPF-15                    |
| Mata Uang:                                                                                      | 102121031<br>102121028<br>102121032<br>102121030 | 22 Okt 21<br>22 Okt 21<br>22 Okt 21<br>22 Okt 21<br>22 Okt 21 | DLMR-10024<br>DLMR-10013<br>DLMR-10056<br>DLMR-10020 |
| <ul> <li>✓ Hanya vg Bim Ditagin</li> <li>✓ Filter Tanggal</li> <li>Dari 01/10/2021 ∰</li> </ul> | 102141022<br>102141017<br>102131007              | 22 Okt 21<br>13 Okt 21<br>08 Okt 21                           | DSUN-508<br>DSUN 10021787<br>DCPF1-11161             |
| s/d 25/10/2021 📆                                                                                |                                                  |                                                               |                                                      |
| Reset                                                                                           |                                                  |                                                               |                                                      |

 e) Setelah itu, mengisi *Delivery Order* pada *Accurate* (Gambar 3.17) sesuai dengan dokumen fisiknya (Gambar 3.14). Bagian pelanggan dengan PT. NUSANTARA CHRYSLERINDO INTERNATIONAL, mengisi bagian *ship to* dengan PT. NUSANTARA CHRYSLERINDO INTERNATIONAL, mengisi bagian PO number dengan L-0923209, mengisi bagian delivery number dengan L-0923209, mengisi bagian date dengan 15 September 2021, mengisi barang dengan PAKET WRANGLER (BLACK) RETAIL dan quantity 1, mengisi description dengan WRANGLER RUBICON / CHASIS : W707897 (dapat dilihat pada Gambar 3.17).

ACCURATE 4 - PT. JAYA KREASI INDONESIA [N Remote : 192.168.1.68, di E:\JKI20 Dafta lela Ban<u>t</u>uar 🛛 🖉 Pengiriman Pesanan... 🗱 💩 Goog Z 5 👔 Salin Tra saksi 👻 🔃 Faktu **Delivery Order** 💌 📘 Pilih Pesanan 👻 • Bantuan 🕜 🕝 Ceta<u>k</u> 📓 Simpan & Baru 🚽 Simpan & Tutup 🛛 🔏 Batal er 2021 s/d 31 Oktober 2021 Dafta IN SUIPERVISO

Gambar 3.17 Tampilan Delivery Order

c) Setelah diisi, klik "Simpan dan Baru" (dapat dilihat pada Gambar

3.18).

| AccUrati 1 **** / Mich & Set Busines     Image of the Set Busines     Image of the Set Busines       Image of the Set Busines     Image of the Set Busines     Image of the Set Busines       Image of the Set Busines     Image of the Set Busines     Image                                                                                                    |                                             | PEACI INDONICIA INANA DAMA                       | - 102169169 40        |                                 |                                |              | cry oraci                                  |                                |
|----------------------------------------------------------------------------------------------------|---------------------------------------------|--------------------------------------------------|-----------------------|---------------------------------|--------------------------------|--------------|--------------------------------------------|--------------------------------|
| Parties         Control Support         Control Support <th>ACCURATE 4 - PT. JAYA K</th> <th>REASI INDONESIA [Nama Remot</th> <th>te : 192.168.1.68, di</th> <th>::VKI2U2IVKI2U2I.gdbj - [Pengin</th> <th>iman Pesanan L-0923209J</th> <th></th> <th></th> <th></th>                                                                                                    | ACCURATE 4 - PT. JAYA K                     | REASI INDONESIA [Nama Remot                      | te : 192.168.1.68, di | ::VKI2U2IVKI2U2I.gdbj - [Pengin | iman Pesanan L-0923209J        |              |                                            |                                |
|                                                                                                    | <u>Derkas</u> <u>Persiapan</u> <u>Dart</u>  | ar Aktinitas Laporan Jendela                     | Banguan               |                                 |                                |              |                                            | = 0'                           |
| Image: Set Transade I I PART       Recording I I Recording I I I I I I I I I I I I I I I I I I I                                                                                                    | 👸 Google                                    | 📑 🗹 Pengiriman Pesanan 🗱                         | 🗹 Pengiriman Pes      | anan 🕴                          |                                |              |                                            |                                |
|                                                                                                    | 🧌 🏟 👘 I                                     | 🚺 Salin Transaksi 👻 🔛 Faktu                      | r                     |                                 |                                |              |                                            |                                |
| Concerning         Tree         Reaccogn         Concerning         Concerning                                                                                                    | Delivery Order                              |                                                  |                       |                                 |                                |              |                                            |                                |
| Bit         Bit         Bit <td>Pelanggan</td> <td></td> <td>INR</td> <td></td> <td></td> <td></td> <td>R</td> <td>ancangan 🛛 🖼 Ke La<u>v</u>ar</td>                                                                                                    | Pelanggan                                   |                                                  | INR                   |                                 |                                |              | R                                          | ancangan 🛛 🖼 Ke La <u>v</u> ar |
| No         Styp To         Contention of the state of the state of t                                | PR-000082 PT. NUSAM                         | NT.                                              | 🔢 Pilh Pesana         | 1 👻                             |                                |              | C                                          | XO JKI ·                       |
| PF, MISANTARA CHRYSEREND<br>DYTEMA TOOM.       PT, MISANTARA<br>DYTEMA TOOM.       DOTATIONAL CONTRACT ON A DYTEMA TOOM.       DOTATIONAL CONTRACT ON A DYTEMA TOOM.       DOTATIONAL CONTRACT ON A DYTEMA TOOM.         P1 16 derang       TOTATIONAL CONTRACT ON A DYTEMA TOOM.       DOTATIONAL CONTRACT ON A DYTEMA TOOM.       DoTATIONAL CONTRACT ON A DYTEMA TOOM.       DOTATIONAL CONTRAC                                                                                                    | Bil To                                      | Ship To                                          |                       |                                 |                                |              | PO, No. Delivery                           | No Jakarta,                    |
| CO       Secure       Processments       1000000000000000000000000000000000000                                                                                                    | PT. NUSANTARA CHRYSLERINDO<br>INTERNATIONAL | D PT. NUSANTARA<br>CHRYSLERINDO<br>INTERNATIONAL | •                     |                                 |                                |              | L-0923209 L-0923209                        | 15/09/2021                     |
| Part Backing         Desc         Desc         Proof         Proof         Soldery         Other is a constraint of the soldery         Other is a constraint of the soldery         Other is a consta constraint of the solder                                                                                                    |                                             |                                                  |                       |                                 |                                |              |                                            | Ship Via                       |
| Image: Working Reador Settal         177/68/26/W         PART Working Reador Settal         177/68/26/W           1 KGA        SEP BLACK Kat DEPAN         P-XEP-BLA-12         PART MACA         0           2 KGA        SEP BLACK Kat DEPAN         P-XEP-BLA-12         PART MACA         0           2 KGA        SEP BLACK Kat DEPAN         P-XEP-BLA-34         PART MACA         0           2 KGA        SEP BLACK Kat TSWARH         P-XEP-BLA-36         PART MACA         0         III           1 KGA        SEP BLACK Kat DEPAN         P-XEP-BLA-36         PART MACA         0         III           1 KGA        SEP BLACK BACKDOOR         P-XEP-BLA-80         PART MACA         0         III           1 KGA        SEP BLACK BACKDOOR         P-XEP-BLA-80         PART MACA         0         III           1 KGA        SEP BLACK BACKDOOR         P-XEP-BLA-80         PART MACA         0         III           1 KGA        SEP BLACK BACKDOOR         P-XEP-BLA-80         PART MACA         0         III           1 KGA        SEP BLACK BACKDOOR         P-XEP-BLA-80         PART MACA         0         III           Descriptorn:         WRAKGER RUBICON / CMASIS : W707897         IIIIIIIIIIIIIIIIIIIIIIIIIIIIIIIIIIII                                                                                                    | #1 to barang                                | an Thom Descrip                                  | ntion                 | Them                            | Dent                           | Droweir      | Gudana                                     | Oty Liced SN                   |
| 1     KCA                                                                                                    | 20, 000                                     | PAKET WRANGLER (BLACK) R                         | FTAIL                 | 173/GRB/NEW                     | осрь                           | Hojex        | Guoday                                     | 0                              |
| 2 KCA      EEP BACKKAT SPER       P-EEP BA-12       PRI KACA       0 m         2 KCA      EEP BACKKAT SPER       P-EEP BA-34       PRI KACA       0 m         2 KCA      EEP BACKKAT SPER       P-EEP BA-45       PRI KACA       0 m         1 KCA      EEP BACKKAT SPER       P-EEP BA-45       PRI KACA       0 m         1 KCA      EEP BACK MADQUORK       P-EEP BA-460       PRI KACA       0 m                                                                                                    | 1 KCA                                       | JEEP BLACK FULL DEPAN                            |                       | P-JEEP-BLA-FD                   |                                |              | PURI KACA                                  | 0 10100                        |
| 2 KCAEEP BACK KAT UPKAH<br>2 KCAEEP BACK KAT UPKAH<br>1 KCAEEP BACK KAT UPKAH<br>1 KCA                                                                                                    | 2 KCA                                       | JEEP BLACK KAKI SUPIR                            |                       | P-JEEP-BLA-12                   |                                |              | PURI KACA                                  | 0 101111                       |
| 2 KCA      EEP BLACK KAID QUARTER       P-JEEP-BLA-56       PRICKACA       0 III         1 KCA      SEP BLACKBODDOR       P-JEEP-BLA-50       PRICKACA       0 III         1 KCA      SEP BLACKBODDOR       P-JEEP-BLA-50       PRICKACA       0 III         Descriptor:       WRANGER RUBICON / CHASIS : W707897       IIIIIIIIIIIIIIIIIIIIIIIIIIIIIIIIIIII                                                                                                    | 2 KCA                                       | JEEP BLACK KAKI TENGAH                           |                       | P-JEEP-BLA-34                   |                                |              | PURI KACA                                  | 0 101101                       |
| 1 KCA     -zEP BLACK BAORDOOR     P-JEP-BLA 60     PLRI KACA     0 III       Description:     WRANGLER RUBICON / OHASIS : W707897         Bartuan @     Gartuan @     Gartuan @     Simpan & Baru     Simpan & Totup     M Bartuan   Periode 10/2021 - Dari 10 Oktober 2021 Daftar Sebagai SUPERVISIOR                                                                                                    | 2 KCA                                       | JEEP BLACK KAKI QUARTER                          | L                     | P-JEEP-BLA-56                   |                                |              | PURI KACA                                  | 0 10100                        |
| Periode 10/2021 - Dari 01 Oktober 2021 Defar Sebagai SUPERVISOR                                                                                                    | 1 KCA                                       | JEEP BLACK BACKDOOR                              |                       | P-JEEP-BLA-BD                   |                                |              | PURI KACA                                  | 0 10100                        |
| Description: WRANGLER RUBICON / CHASIS : W707897                                                                                                    | •                                           |                                                  |                       |                                 |                                |              |                                            | ,                              |
| Bartuan 🍘 🔂 Cetals 🔂 Simpan & Bartu 🕍 Simpan & Bartu 🖓 Simpan & Bartu 🖓 Simpan & Bartu 🕅 Simpan & Bartu 🕅 Simpan & Bartu 🕅 Simpan & Bartu Simpan & Bartu Simpan & | Description: WRANGLER RUE                   | BICON / CHASIS : W707897                         |                       |                                 |                                |              |                                            |                                |
| Periode 10/2021 - Dari 01 Oktober 2021 s/d 31 Oktober 2021 Daftar Sebagai SUPERVISOR                                                                                                    |                                             |                                                  |                       |                                 | В                              | antuan 😮 🛛 🖂 | 🕯 Ceta <u>k</u> 😼 Simpan & Baru 🛃 Simpan 8 | . Tutup 🛛 😹 Batal              |
|                                                                                                    | ~                                           |                                                  |                       | Periode 10/2021 - Dari 01 Okt   | tober 2021 s/d 31 Oktober 2021 |              | Daftar Sebagai SUPERVI                     | SOR                            |

Gambar 3.18 Tampilan Delivery Order

Pekerjaan meng-*input delivery order* dilakukan sekitar 400 transaksi penjualan selama periode Juni-September 2021.

# 4. Meng-input Job Costing

Meng-*input Job Costing* PT Jaya Kreasi dilakukan untuk periode Juni-September tahun 2021, cara meng-*input Job Costing* yaitu:

 Meminta dokumen *job costing* dari *Inventory Junior Supervisor* (dapat dilihat pada Gambar 3.19).

| Job Cost Account : 1                                                                                                    |                              | T DKI JAKARTA                               |                    | JOD COSTING           Batch No. : U-0922040/KLAIM           Date : 6 Sep 2021 |
|----------------------------------------------------------------------------------------------------|------------------------------|---------------------------------------------|--------------------|-------------------------------------------------------------------------------|
| and the second second se | 19010 : Persed               | an Dalam Proses                             |                    | Finished : No                                                                 |
| Item                                                                                                    | Date                         | Item Description                            | Quantity Unit      | Cost Warehouse Serial Number                                                  |
| LLWXB4-RORLA-M2                                                                                                    | 6 Sep 2021 U<br>6 Sep 2021 U | umar WX Black 30 M2<br>lumar WX Black 05 M2 | 1.22 M2<br>2.51 M2 | 37.418.52 PURI M2<br>69.798.73 PURI M2                                        |
|                                                                                                    |                              |                                             |                    |                                                                               |
| Say : (Seratus tujuh ribu d                                                                                                    | dua ratus tujuh be           | las koma dua puluh enam                     |                    | Total Job Cost 107.217.26<br>Total Item 107.217.26                            |

Gambar 3.19 Form Job Costing

- 2. Kemudian proses peng-*input*-an untuk *job costing* dapat dilakukan dengan cara:
  - a) Pada halaman pertama *Accurate*, pilih "daftar" kemudian pilih "pembiayaan pesanan" (dapat dilihat pada Gambar 3.20).

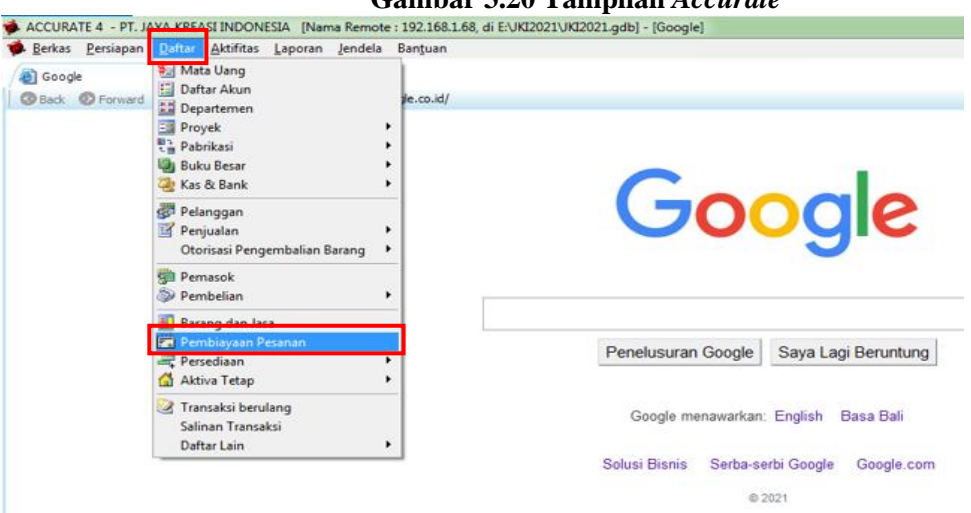

Gambar 3.20 Tampilan Accurate

b) Setelah itu, klik "baru" untuk meng-input job costing baru (dapat

dilihat pada Gambar 3.21).

| Berkas Persia        | apan Daft | ar Aktifitas La | poran Jendela Bantua | n                                    |
|----------------------|-----------|-----------------|----------------------|--------------------------------------|
| 85                   |           | (Pambiayas      | Perana S             |                                      |
| Con Mitchel          | Datas     | Berlin R.       | Suchara California   |                                      |
| n garu 🖌 Qoan        | Lat Dapus | No. Batch       | Tanonal              | Keterangan                           |
| Filter               | × 10      | 37419           | 25 Okt 21            | 1-2 RUSH H LIMAR AE20 SCY MRD        |
| ari;                 | 10        | 37458           | 14 Okt 21            | ALTNGAN RUSH ULLIMAR AF20 SCY MRD    |
| <no. batch=""></no.> | 10        | 37448           | 14 Okt 21            | BACKDOOR RUSH LLUMAR AF20 SCY MRD    |
|                      | 10        | 37438           | 14 Okt 21            | 3-4 RUSH LILIMAR AE20 SCY MRD        |
|                      | 10        | 37428           | 14 Okt 21            | 1-2 RUSH LLUMAR AF20 SCY MRD         |
| tatus Pesanan:       | 10        | 35348           | 14 Okt 21            | ALINGAN CALVA CPF TYT KARAWANG       |
| dg diproses          | - 10      | 35336           | 14 Okt 21            | BACKDOOR CALYA OPF TYT KARAWANG      |
|                      | 10        | 35324           | 14 Okt 21            | 5-6 CALYA CPF TYT KARAWANG           |
| Filter Tanggal       | 10        | 35312           | 14 Okt 21            | 3-4 CALYA CPF TYT KARAWANG           |
| Dari 26/02/2021      | 10        | 35300           | 14 Okt 21            | 1-2 CALYA CPF TYT KARAWANG           |
| s/d 25/10/2021       | 10        | 35268           | 14 Okt 21            | ALINGAN YARIS PLATINUM TYT KARAWANG  |
|                      | 10        | 35256           | 14 Okt 21            | BACKDOOR YARIS PLATINUM TYT KARAWANG |
|                      | 10        | 35244           | 14 Okt 21            | 5-6 YARIS PLATINUM TYT KARAWANG      |
|                      | 10        | 35232           | 14 Okt 21            | 3-4 YARIS PLATINUM TYT KARAWANG      |
|                      | 10        | 35220           | 14 Okt 21            | 1-2 YARIS PLATINUM TYT KARAWANG      |
|                      | 10        | 35208           | 14 Okt 21            | ALINGAN AGYA CPF TYT KARAWANG        |
|                      | 10        | 35197           | 14 Okt 21            | BACKDOOR AGYA CPF TYT KARAWANG       |
|                      | 10        | 35186           | 14 Okt 21            | 3-4 AGYA CPF TYT KARAWANG            |
|                      | 10        | 35175           | 14 Okt 21            | 1-2 AGYA CPF TYT KARAWANG            |
|                      | 10        | 37457           | 13 Okt 21            | ALINGAN RUSH LLUMAR AF20 SCY MRD     |
|                      | 10        | 37447           | 13 Okt 21            | BACKDOOR RUSH LLUMAR AF20 SCY MRD    |
|                      | 10        | 37437           | 13 Okt 21            | 3-4 RUSH LLUMAR AF20 SCY MRD         |
|                      | 100       | 23423           | 10.04.01             | 1 D DUCH LUMAD ACOD COV MDD          |

c) Setelah itu, mengisi *Job Costing* pada *Accurate* (Gambar 3.22) sesuai dengan dokumen fisiknya (Gambar 3.19). Bagian *batch no* dengan U-0922040/KLAIM, mengisi bagian *date* dengan 06 September 2021, mengisi bagian *description* dengan Llumar WX Black & Llumar WX Black 05 M2, mengisi bagian *item* dengan Llumar WX Black 30 M2 dan Llumar WX Black 05 M2 (dapat dilihat pada Gambar 3.22).

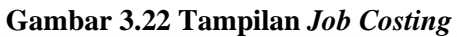

| 🔹 ACCURATE 4 - PT. JAYA KREASI INDONESIA [Nama Remote : 192.168.168, di EVKl2021.JKl2021.gdb] - [Pembiayaan Pesanan baru] |                                               |
|----------------------------------------------------------------------------------------------------|-----------------------------------------------|
| 🗰 Berkas Persiapan Daftar Aktifikas Laporan Jendela Banjuan                                                               | - 8 ×                                         |
| 🗃 Google 🛗 [Perlu Diperbarul 1] (23) 🛗 Pemblayaan Pesana (23) / 🛗 Pemblayaan Pesana (23)                                  |                                               |
| 🔹 🔅 🦉 🔤 Endhig 🔓 Get from Memorize 👻                                                                                      |                                               |
| Job Costing                                                                                                    | ancangan 🖼 Ke Layar 👻<br>Pembiayaan Pesanan 🔍 |
| Batch No. 1035355                                                                                                    | _                                             |
| Date 25/10/2021                                                                                                    |                                               |
| Job Cost Account                                                                                                    |                                               |
| Description                                                                                                    |                                               |
|                                                                                                    |                                               |
| Prover :                                                                                                    |                                               |
| co(mg v Beben 0                                                                                                    | 255                                           |
| iem ude iemuško-pun yvanty ne ost varenušk uspira Projekti                                                                | 211                                           |
|                                                                                                    |                                               |
|                                                                                                    |                                               |
|                                                                                                    |                                               |
|                                                                                                    |                                               |
|                                                                                                    |                                               |
|                                                                                                    |                                               |
|                                                                                                    |                                               |
|                                                                                                    |                                               |
|                                                                                                    |                                               |
|                                                                                                    |                                               |
|                                                                                                    |                                               |
|                                                                                                    |                                               |
|                                                                                                    |                                               |
| Total Job Cost                                                                                                    | 0                                             |
| Bantuan 👔 🔛 Simpan & Baru 🚽 Simpan                                                                                        | & Tutup 🛛 🔏 Ba <u>t</u> al                    |
| Periode 10/2021 - Dari 01 Oktober 2021 s/d 31 Oktober 2021 Daftar Sebagai SUPER                                           | /ISOR                                         |

d) Setelah diisi, klik "Simpan dan Baru" (dapat dilihat pada Gambar

3.23).

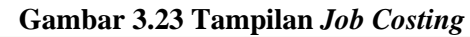

| ACCURATE 4    | - PT. JAYA KREA        | SI INDONESIA [Nan                 | na Remote : 192.168.1.68, di E:\JKI2021\JKI2021.gd | b] - [Pembiayaan Pesanan U-092204 | 0/KLAIM]          |                                 |            |
|---------------|------------------------|-----------------------------------|----------------------------------------------------|-----------------------------------|-------------------|---------------------------------|------------|
| Berkas Per    | rsiapan <u>D</u> aftar | <u>A</u> ktifitas <u>L</u> aporan | Jendela Bantuan                                    |                                   |                   |                                 | _ 8        |
| Google        |                        | 🗂 ( Perlu Diperbarui              | 1 😫 🚰 Pembiayaan Pesana 😫                          |                                   |                   |                                 |            |
|               | ų 🛯                    | Finishing 👔 Get fr                | om Memorize 👻                                      |                                   |                   |                                 |            |
| oh Cos        | tina                   |                                   |                                                    |                                   |                   | 0                               | Kelavar    |
| 00 000        | ling                   |                                   |                                                    |                                   |                   | Rancanga                        | an Pecanan |
| itch No.      | U-0922040/KLA          | IM                                |                                                    |                                   |                   | 1 cribby                        |            |
| ate           | 06/09/2021             | 17A                               |                                                    |                                   |                   |                                 |            |
| b Cost Accour | nt 19010               | Persedian D                       | Dalam Proses                                       |                                   |                   |                                 |            |
| scription     | Llumar WX Blac         | 30 & Llumar WX Black              | 05 M2                                              |                                   |                   |                                 |            |
| :et. :        |                        |                                   | •                                                  |                                   |                   |                                 |            |
| yek:          |                        |                                   | •                                                  |                                   |                   |                                 |            |
| 2 Barang      | 107.217,26 Beba        | n 0                               |                                                    |                                   |                   |                                 |            |
|               | Item                   | Date                              | Item Description                                   | Quantity Unit                     | Cost Warehouse    | Dept. Proyek                    | SN         |
| WXB4-RORLA    | A-M2                   | 06 Sep 2021                       | Llumar WX Black 30 M2                              | 1,22 M2                           | 37.418,52 PURI M2 |                                 |            |
| WXB8-RORLA    | A-M2                   | 06 Sep 2021                       | Llumar WX Black 05 M2                              | 2,51 M2                           | 69.798,73 PURI M2 |                                 |            |
|               |                        |                                   |                                                    |                                   |                   |                                 |            |
|               |                        |                                   |                                                    |                                   |                   | Total Job Cost                  | 107.217,3  |
|               |                        |                                   |                                                    |                                   | Banhian 🙆         | 🛄 Simoan & Baru 🛄 Simoan & Tutu | n 🔀 Bata   |
|               |                        |                                   |                                                    |                                   | bantuan 😈         | Simplin & bard                  |            |
|               |                        |                                   | Periode 10/2021 -                                  | Dari 01 Oktober 2021 s/d 31 Oktob | er 2021           | Daftar Sebagai SUPERVISOR       |            |

Pekerjaan meng-*input job costing* dilakukan sekitar 400 transaksi penjualan selama periode Juni-September 2021.

## 5. Meng-input Finishing dari Job Costing

Meng-*input Finishing* dari Job Costing PT Jaya Kreasi dilakukan untuk periode Juni-September tahun 2021, cara meng-*input Finishing* yaitu:

1. Meminta dokumen *inventory adjustment* dari *Inventory Junior Supervisor* (dapat dilihat pada Gambar 3.24).

|                      | PT. JAYA KREASI INDONESIA<br>JL. PANJANG NO. 41-45 RT.001 RW.001<br>KEDOYA SELATAN KEDON JERUK<br>JAKARTA BARAT DKI JAKARTA | ····] 1   | invento     | ory Adj      | ustment       |
|----------------------|----------------------------------------------------------------------------------------------------|-----------|-------------|--------------|---------------|
| Adj. Account :       | 19010 : Persedian Dalam Proses                                                                                              |           | Adi. No.    | : 61532      |               |
| Value Adjustment :   | Yes                                                                                                    |           | (Adj. Date  | : 6 Sep 2021 |               |
| Item                 | Item Description                                                                                                    | Oty Diff. | Value Diff. | Warehouse    | Serial Number |
| P-WUL-BLA-FD         | WULING BLACK FULL DEPAN                                                                                                    | 1         | 21.443.45   | PURI KACA    |               |
| P-WUL-BLA-12         | WULING BLACK KAKI SUPIR                                                                                                    | 2         | 21.443.45   | PURI KACA    |               |
| P-WUL-BLA-34         | WULING BLACK KAKI TENGAH                                                                                                    | 2         | 21.443.45   | PURI KACA    |               |
| P-WUL-BLA-56         | WULING BLACK KAKI QUARTER                                                                                                   | 2         | 21.443.45   | PURI KACA    |               |
| P-WUL-BLA-BD         | WULING BLACK BACKDOOR                                                                                                    | 1         | 21.443.45   | PURI KACA    |               |
|                      |                                                                                                    |           |             |              |               |
| -Description         | bu dua ratus tujuh belas koma dua puluh enam                                                                                |           |             | Total        | 107.217.26    |
| Cost Roll Over for J | lob Order No.: U-0922040/KLAIM                                                                                              |           |             | epared By    | Approved By   |

Gambar 3.24 Form Inventory Adjustment

- 2. Kemudian proses peng-*input*-an untuk *finishing* dapat dilakukan dengan cara:
  - a) Pada halaman pertama *Accurate*, pilih "daftar" kemudian pilih "pembiayaan pesanan" (dapat dilihat pada Gambar 3.25).

| <u>B</u> erkas <u>P</u> ersiapan | Daftar                                            | Aktifitas                                                          | Laporan     | Jendela | Bantuan   |   |  |
|----------------------------------|---------------------------------------------------|--------------------------------------------------------------------|-------------|---------|-----------|---|--|
| 🗿 Google<br>🕝 Back 💿 Forward     | Mat<br>Daft<br>Dep<br>Proy<br>Pab<br>Buk<br>& Kas | a Uang<br>ar Akun<br>artemen<br>vek<br>rikasi<br>u Besar<br>& Bank |             |         | je.co.id/ |   |  |
|                                  | Pela<br>Pen<br>Oto                                | nggan<br>jualan<br>risasi Peng                                     | embalian E  | larang  | :         |   |  |
|                                  | 🚰 Pen                                             | nasok<br>nbelian                                                   |             |         | •         |   |  |
|                                  | Pen                                               | ing dan Jas<br>ibiavaan P                                          | esenan      |         |           | - |  |
|                                  | Pers                                              | ediaan<br>va Tetap                                                 |             |         | :         |   |  |
|                                  | Carlin Carl                                       | nsaksi beru<br>nan Transa<br>ar Lain                               | lang<br>ksi |         |           |   |  |

b) Setelah itu, double klik pada job costing yang ingin di-finishing

(dapat dilihat pada Gambar 3.26).

| Berks         Default         Advitation         Lended         Bardya           Berks         Perside Journal         Berks Journal         Berks Journal                                                                                                    | ACCURATE 4 - PT. JAYA | KREASI INDONESI                  | A [Nama Remote : 192 | 2.168.1.68, di E:\JKI2021\JKI2021.gdb] - [Pembiayaan Pesa | man [Terfilter]] |             |                    | 0      |
|----------------------------------------------------------------------------------------------------|-----------------------|----------------------------------|----------------------|-----------------------------------------------------------|------------------|-------------|--------------------|--------|
| Cont         Percent approx         Percent approx         Percent approx         No. Batch         Control of the second approx         Statu           Inter         No. Batch         200.012         Control of the second approx         0.00.017         0.00.017         0.00.017         0.00.017         0.00.017         0.00.017         0.00.017         0.00.017         0.00.017         0.00.017         0.00.017         0.00.017         0.00.017         0.00.017         0.00.017         0.00.017         0.00.017         0.00.017         0.00.017         0.00.017         0.00.017         0.00.017         0.00.017         0.00.017         0.00.017         0.00.017         0.00.017         0.00.017         0.00.017         0.00.017         0.00.017         0.00.017         0.00.017         0.00.017         0.00.017         0.00.017         0.00.017         0.00.017         0.00.017         0.00.017         0.00.017         0.00.017         0.00.017         0.00.017         0.00.017         0.00.017         0.00.017         0.00.017         0.00.017         0.00.017         0.00.017         0.00.017         0.00.017         0.00.017         0.00.017         0.00.017         0.00.017         0.00.017         0.00.017         0.00.017         0.00.017         0.00.017         0.00.017         0.00.017         0.00.                                                                                                    | Berkas Persiapan D    | aftar <u>A</u> ktifitas <u>L</u> | aporan Jendela Ban   | tuan                                                      |                  |             |                    | - 6    |
| By:         Control (b):         Description         Note for end (b):         Total Bays         Total Bays         Total Bays         Total Statu           n:         No.         100.021         00.021         00.021         00.021         00.021         00.021         00.021         00.021         00.021         00.021         00.021         00.021         00.021         00.021         00.021         00.021         00.021         00.021         00.021         00.021         00.021         00.021         00.021         00.021         00.021         00.021         00.021         00.021         00.021         00.021         00.021         00.021         00.021         00.021         00.021         00.021         00.021         00.021         00.021         00.021         00.021         00.021         00.021         00.021         00.021         00.021         00.021         00.021         00.021         00.021         00.021         00.021         00.021         00.021         00.021         00.021         00.021         00.021         00.021         00.021         00.021         00.021         00.021         00.021         00.021         00.021         00.021         00.021         00.021         00.021         00.021         00.021         00.02                                                                                                    | 🛃 Google              | Pembiaya                         | an Pesana 🕄          |                                                           |                  |             |                    |        |
| iterNo. BathTangelNameNameTabalaysTotal alyonTotal alyonObstan00100010001000000000000000000000000000010001200120012000120001250000000125000000010101020012000120001250012500125001250012500125001010102001200012000120011250012500125001250012500101010200120001200112500125001250012500125001250010101020012000120011250012500125001250012500125001010102101020101020011250012500125 <td< th=""><th>Baru 😡 Ubah 🙀 Ha</th><th>pus 🛍 Filter 🖸</th><th>Perbarui 🗃 Print</th><th></th><th></th><th></th><th></th><th></th></td<>                                                                                                    | Baru 😡 Ubah 🙀 Ha      | pus 🛍 Filter 🖸                   | Perbarui 🗃 Print     |                                                           |                  |             |                    |        |
| Both         20000         200001         000001         000001         000001           No. Beth         100000         100000         100000         100000         1000000           No. Beth         100000         100000         100000         1000000         1000000           No. Beth         1000000         1000000         1000000         1000000         1000000           1000000         1000000         1000000         1000000         1000000         1000000           1000000         1000000         1000000         1000000         1000000         1000000           1000000         1000000         1000000         1000000         10000000         10000000           10000000         10000000         10000000         10000000         100000000000         1000000000000000         1000000000000000000000000000000000000                                                                                                    | Filter X              | No. Batch                        | Tanggal              | Keterangan                                                | Nilai Barang     | Total Biaya | Total              | Status |
| Bartho         10378         14 06 21         ALMAR RUSH LUMAR #20 SCY MSD         175 543         0         175 543         0         175 543         0         175 543         0         175 543         0         175 543         0         175 543         0         175 543         0         175 543         0         175 543         0         175 543         0         175 543         0         175 543         0         175 543         0         175 543         0         175 543         0         175 543         0         175 543         0         175 543         0         175 543         0         175 543         0         175 543         0         175 543         0         175 543         0         175 543         0         175 543         0         175 543         0         175 543         0         175 543         0         175 543         0         175 543         0         175 543         0         175 543         0         175 543         0         175 543         0         175 543         0         175 543         0         175 543         0         175 554         0         175 554         0         175 554         0         175 554         0         175 554         0         175 554                                                                                                    | rit                   | 1037419                          | 25 Okt 21            | 1-2 RUSH LLUMAR AF20 SCY MRD                              | 298.017          | 0           | 298.017 sdg dpro   | 665    |
| International (1)         (1)         (1)         (1)         (1)         (1)         (1)         (1)         (1)         (1)         (1)         (1)         (1)         (1)         (1)         (1)         (1)         (1)         (1)         (1)         (1)         (1)         (1)         (1)         (1)         (1)         (1)         (1)         (1)         (1)         (1)         (1)         (1)         (1)         (1)         (1)         (1)         (1)         (1)         (1)         (1)         (1)         (1)         (1)         (1)         (1)         (1)         (1)         (1)         (1)         (1)         (1)         (1)         (1)         (1)         (1)         (1)         (1)         (1)         (1)         (1)         (1)         (1)         (1)         (1)         (1)         (1)         (1)         (1)         (1)         (1)         (1)         (1)         (1)         (1)         (1)         (1)         (1)         (1)         (1)         (1)         (1)         (1)         (1)         (1)         (1)         (1)         (1)         (1)         (1)         (1)         (1)         (1)         (1)         (1)         (1)                                                                                                            | No. Batch>            | 1037458                          | 14 Okt 21            | ALINGAN RUSH LLUMAR AF20 SCY MRD                          | 175.543          | 0           | 175.543 sdg dipros | jes    |
| 00798         14 06:21         3-4403-512 Middle Ac23 SCY MB0         423.65         0         423.65         60 4703-55           00792         14 06:21         12 400-512 Middle Ac23 SCY MB0         37.522         0.723.65         60 donset           01792         14 06:21         12 400-512 Middle Ac23 SCY MB0         335.55         0.353.55         0.353.55         0.353.55         0.353.55         0.353.55         0.353.55         0.353.55         0.353.55         0.353.55         0.353.55         0.353.55         0.353.55         0.353.55         0.353.55         0.353.55         0.353.55         0.353.55         0.353.55         0.353.55         0.353.55         0.353.55         0.353.55         0.353.55         0.353.55         0.353.55         0.353.55         0.353.55         0.353.55         0.353.55         0.353.55         0.353.55         0.353.55         0.353.55         0.353.55         0.353.55         0.353.55         0.353.55         0.353.55         0.353.55         0.353.55         0.353.55         0.353.55         0.353.55         0.353.55         0.353.55         0.353.55         0.353.55         0.353.55         0.353.55         0.353.55         0.353.55         0.353.55         0.353.55         0.353.55         0.353.55         0.353.55         0.353.55         0.353.55                                                                                                    |                       | 1037448                          | 14 Okt 21            | BACKDOOR RUSH LLUMAR AF20 SCY MRD                         | 474.342          | 0           | 474.342 sdg dipros | ses    |
| 1007         1007         1007         1007         1007         1007         1007         1007         1007         1007         1007         1007         1007         1007         1007         1007         1007         1007         1007         1007         1007         1007         1007         1007         1007         1007         1007         1007         1007         1007         1007         1007         1007         1007         1007         1007         1007         1007         1007         1007         1007         1007         1007         1007         1007         1007         1007         1007         1007         1007         1007         1007         1007         1007         1007         1007         1007         1007         1007         1007         1007         1007         1007         1007         1007         1007         1007         1007         1007         1007         1007         1007         1007         1007         1007         1007         1007         1007         1007         1007         1007         1007         1007         1007         1007         1007         1007         1007         1007         1007         1007         1007 <td< td=""><td></td><td>1037438</td><td>14 Okt 21</td><td>3-4 RUSH LLUMAR AF20 SCY MRD</td><td>423.565</td><td>0</td><td>423.565 sdg dipros</td><td>ses</td></td<>                                                                                                    |                       | 1037438                          | 14 Okt 21            | 3-4 RUSH LLUMAR AF20 SCY MRD                              | 423.565          | 0           | 423.565 sdg dipros | ses    |
| UD3744         10         10         10         10         10         10         10         10         10         10         10         10         10         10         10         10         10         10         10         10         10         10         10         10         10         10         10         10         10         10         10         10         10         10         10         10         10         10         10         10         10         10         10         10         10         10         10         10         10         10         10         10         10         10         10         10         10         10         10         10         10         10         10         10         10         10         10         10         10         10         10         10         10         10         10         10         10         10         10         10         10         10         10         10         10         10         10         10         10         10         10         10         10         10         10         10         10         10         10         10 <td< td=""><td></td><td>1037428</td><td>14 Okt 21</td><td>1-2 RUSH LLUMAR AF20 SCY MRD</td><td>37.923</td><td>0</td><td>37.923 sdg dipros</td><td>ses</td></td<>                                                                                                    |                       | 1037428                          | 14 Okt 21            | 1-2 RUSH LLUMAR AF20 SCY MRD                              | 37.923           | 0           | 37.923 sdg dipros  | ses    |
| jagenese             ]             jagenese             ]             jagenese             jagenese             jagenese             jagenese             jagenese             jagenese             jagenese             jagenese             jagenese             jagenese             jagenese                     | itus resanan:         | 1035348                          | 14 Okt 21            | ALINGAN CALYA CPF TYT KARAWANG                            | 138.456          | 0           | 138.456 sdg dipros | ses    |
| Piber Langal         03512         14 06 22         34 C4X A OF TY KARAWAG         198.589         0         198.589         60 donote           03512         14 06 22         34 C4X A OF TY KARAWAG         90.122         0         90.122         0         90.122         0         90.124         0         90.240         90.240         90.240         90.240         90.240         90.240         90.240         90.240         90.240         90.240         90.240         90.240         90.231         10.3312         10.3312         10.3312         10.3312         10.3312         10.3312         10.021         80.0000X         10.3314         10.021         80.0000X         10.3314         10.021         10.3314         10.021         10.3314         10.021         10.3314         10.021         10.3314         10.021         10.3314         10.021         10.3314         10.021         10.3314         10.021         10.3314         10.021         10.3314         10.021         10.3314         10.021         10.0200X AND OF TY KARAWANG         10.3516         10.5517         10.0511         10.0200X AND OF TY KARAWANG         125.157         10.551         10.551         10.551         10.5517         10.551         10.5516         10.5516         10.5516         10.557                                                                                                    | g diproses 💌          | 1035336                          | 14 Okt 21            | BACKDOOR CALYA OPF TYT KARAWANG                           | 203.575          | 0           | 203.575 sdg dipros | ses    |
| 003102         14 06 22         3 -4 04 24 OF TY TARANING         90.12         9 -9 -12 2 40 denses           003300         14 06 22         1.2 024 A CAVA OF TY TARANING         90.12         9 -9 -22 40 denses           003300         14 06 22         1.2 024 A CAVA OF TY TARANING         90.12         9 -9 -22 40 denses           003300         14 06 21         ALIMAN VASIS A TIMUM TY ARANING         127.33         9 -12 -20 denses           003302         14 06 21         ALIMAN VASIS A TIMUM TY TARANING         127.33         9 -0.12 denses           003324         14 06 21         ALIMAN VASIS A TIMUM TY TARANING         127.37         9 -0.22 denses           003322         14 06 21         3-4 405 A CATMAN TY TARANING         288.51         0 -288.51 deg denses           003324         14 06 21         3-4 407A CP TY TARANING         288.51         0 -288.51 deg denses           003358         14 06 21         3-4 407A CP TY TARANING         225.197         0 -215.197 deg denses           003357         13 06 21         1-2 A016 RUMINING         226.774         0 -288.51 deg denses           003354         13 06 21         1-2 A017 A CP TY TARANING         225.197         0 -215.197 deg denses           003357         13 06 21         1-2 A017 A CP TY TARANING         156.038                                                                                                    | Filter Tanogal        | 1035324                          | 14 Okt 21            | 5-6 CALYA CPF TYT KARAWANG                                | 158.589          | 0           | 158.589 sdg dipros | ses    |
| Image: Control (Control (Contro) (Contro) (Control (Contro) (Contro) (Contro) (Contro) (Contro) ( |                       | 1035312                          | 14 Okt 21            | 3-4 CALYA CPF TYT KARAWANG                                | 340.172          | 0           | 340.172 sdg dipros | ses    |
| g 2510/021 ml         0358         14 06 21         ALMAAN YARS RATINAN ITT KAANANG         127.32         0         137.32 46 domese           03515         14 06 21         SHAMAN YARS RATINAN ITT KAANANG         127.79         0         237.74         0         237.74         0         237.74         0         237.74         0         237.74         0         237.74         0         237.74         0         237.74         0         237.74         0         237.74         0         237.74         0         237.74         0         237.74         0         237.74         0         237.74         0         237.74         0         237.74         0         237.74         0         237.74         0         237.74         0         237.74         0         237.74         0         237.74         0         237.74         0         237.74         0         237.74         0         237.74         0         237.74         0         237.74         0         237.74         0         237.74         0         237.74         0         237.74         0         237.74         0         237.74         0         237.74         0         237.74         0         237.85         10.70.78         0 <t< td=""><td>m 26/02/2021</td><td>1035300</td><td>14 Okt 21</td><td>1-2 CALYA CPF TYT KARAWANG</td><td>340.240</td><td>0</td><td>340.240 sdg dipros</td><td>ses</td></t<>                                                                                                    | m 26/02/2021          | 1035300                          | 14 Okt 21            | 1-2 CALYA CPF TYT KARAWANG                                | 340.240          | 0           | 340.240 sdg dipros | ses    |
| 103556         14 06 k2 1         BACDOOR WAIS KATINAM TY KARAWANG         132.789         0         327.789 #g domese           103524         14 06 k2 1         3-4 MARS PATINAM TY KARAWANG         132.789         0         327.789 #g domese           103524         14 06 k2 1         3-4 MARS PATINAM TY KARAWANG         112.787         0         312.787         0         312.787           103520         14 06 k2 1         12 VARIS PATINAM TY KARAWANG         286.851         0         286.811 6g domese           103520         14 06 k2 1         A MARS DATAWANT KARAWANG         286.851         0         358.811 6g domese           103537         14 06 k2 1         A MARS DATAWANG         224.774         0         224.774 6g domese           103536         14 06 k2 1         24.4674 CPT TY SARAWANG         224.774         0         224.774 6g domese           103537         13 06 k2 1         24.0746 CPT TY SARAWANG         224.774         0         224.774 6g domese           103747         13 06 k2 1         24.0746 PT TY SARAWANG         224.774         0         224.774 6g domese           103747         13 06 k2 1         24.0746 VRD N         74.662         74.662         74.662         236.329 6g domese           103747         13 06 k2 1                                                                                                    | d 25/10/2021          | 1035268                          | 14 Okt 21            | ALINGAN YARIS PLATINUM TYT KARAWANG                       | 137.332          | 0           | 137.332 sdg dipros | ses    |
| 10354         14 06 k21         5-6 YARDS RATIONARY TI GRAMWAG         312,787         0         312,787 #6 dromser           103520         14 06 k21         12 YARDS RATIONARY TI GRAMWAG         411,507         0         413,877 #6 dromser           103520         14 06 k21         12 YARDS RATIONARY TI GRAMWAG         528,851         0         398,851 #6 dromser           103520         14 06 k21         12 YARDS RATIONARY TI GRAMWAG         528,851         0         398,851 #6 dromser           103510         14 06 k21         BACDODOR AGA CP TIT KRAMWAG         155,881         0         398,851 #6 dromser           103516         14 06 k21         24 AGA CP TIT KRAMWAG         215,197         0         218,197 #6 dromser           103517         14 06 k21         12 AGA CP TIT KRAMWAG         224 774         0         224,774 #6 dromser           103518         14 06 k21         12 AGA CP TIT KRAMWAG         230 AGA         151,049 #6 dromser         311,049 #6 dromser           103514         13 06 k21         ALMAR ARAWAG         213,049         232,057         230,96 #6 dromser           103747         13 06 k21         ALMAR ARAWAG         230,57         0         235,58 dromser           103535         13 06 k21         ALMAR ARAWAG         231,58                                                                                                    |                       | 1035256                          | 14 Okt 21            | BACKDOOR YARIS PLATINUM TYT KARAWANG                      | 329.759          | 0           | 329.759 sdg dipros | ses    |
| 103532         14 0K 21         3-4 YARDS PLATIMANT TI GRAMWAG         411.57         0         411.57 % dg dromete           103520         14 0K 21         1.2 YARDS PLATIMANT TI GRAMWAG         206.851         0         208.851         60.8651         0         30.852         16.9 GL         208.851         0         31.87 % dg dromete           103520         14 0K 21         ALMARA KGA CPF TT KRAMWAG         25.81         0         31.851         0         31.851         60.908.851         0         31.851         60.908.851         0         31.851         60.908.951         0         31.851         60.908.951         0         31.851         60.908.951         0         31.851         0         31.851         0         31.851         0         31.851         0         31.851         0         31.851         0         31.851         0         31.851         0         31.851         0         31.851         0         31.851         0         31.851         0         31.851         0         31.851         0         31.851         0         31.851         0         31.851         0         31.851         0         31.851         0         31.851         0         31.851         31.851         31.851         31                                                                                                    |                       | 1035244                          | 14 Okt 21            | 5-6 YARIS PLATINUM TYT KARAWANG                           | 312.787          | 0           | 312.787 sdg diprot | ses    |
| 103520         14'04:21         1-2'VARS PLATIMANT YT KARANINAG         298.451         9         298.451         reg donnee           103530         14'04:22         ALINGAL ACC PT YT KARANINAG         298.451         9         298.451         reg donnee           103530         14'04:22         BLAGDOOR AGYA CPT YT KARANINAG         155.881         9         95.811         reg donnee           1035197         14'04:22         3-4'AGYA CPT YT KARANINAG         215.157         0         215.157         d'ady donnee           1035175         14'04:22         3-4'AGYA CPT YT KARANINAG         224.774         0         224.774         60 donnee           1037477         13'04:21         ALAGYA CPT YT KARANINAG         224.774         0         234.774         kig donnee           103747         13'04:21         B-ALGODOR MUSILLIMAR AP3 SCYMBD         314-602         0         316.602         0         236.56         238.576         60 donnee           103747         13'04:21         S-ALGOLAR AP3'SCYMBD         32.36         0         238.576         238.576         238.576         238.576         238.576         238.576         238.576         238.576         238.576         238.576         238.576         238.576         238.576         238.576                                                                                                    |                       | 1035232                          | 14 Okt 21            | 3-4 YARIS PLATINUM TYT KARAWANG                           | 411.367          | 0           | 411.367 sdg dipros | ses    |
| 193528         14 0K 21         ALIXAM AGY GP TY KARAINAG         52.817         0         9.2.817 %d proses           193597         14 0K 21         BACDOCA AGY TY KARAINAG         195.881         0         195.881         0         195.897         0         195.897         0         195.897         0         195.897         0         115.197         nd proses           103198         14 04 02.1         1.2 A AGY CPT TY RAAINAG         224.778         0         217.897         0         217.897         nd proses           103197         13 06 02.1         1.2 A AGY CPT TY RAAINAG         224.778         0         217.897         0         17.897         nd proses           103197         13 06 21         1.2 A AGY CPT TY RAAINAG         224.778         0         217.897         0         17.897         nd proses           103197         13 06 21         2.4 AGYA CPT TY RAAINAG         235.97         0         228.329         0         228.329         0         228.329         0         228.329         0         128.446 dy droses           1035347         13 0K 21         54 CALY AC PT TY TKAAINANG         135.75         0         235.755 kg dy orses         0         137.352 kg dy orses         0         139.558 kg dy orses         0                                                                                                    |                       | 1035220                          | 14 Okt 21            | 1-2 YARIS PLATINUM TYT KARAWANG                           | 298.851          | 0           | 298.851 sdg dipror | ses    |
| 103197         14 0K 21         BACDOOR AND CPT TY GRAMWAG         195.881         0         195.881 mg domene           103196         14 0K 21         3 A 4 GAC CPT TY GRAMWAG         215.197         0         215.197 mg domene           103157         14 0K 21         12 A GAC CPT TY GRAMWAG         224.774         0         224.774 mg domene           103157         19 0K 21         12 A GAC CPT TY GRAMWAG         224.774         0         510.077 mg domene           103747         13 0K 21         A JUNAR MURA AF20 SCY MBD         156.08         0         151.067 mg domene           103747         13 0K 21         3 A GACDOOR RUJHLUMAR AF20 SCY MBD         274.744         0         231.067 mg domene           103747         13 0K 21         3 A GACDOOR RUJHLUMAR AF20 SCY MBD         276.402         278.329 mg domene         233.33 mg domene           103747         13 0K 21         A LIMAR AF20 SCY MBD         276.56         238.329 mg domene         233.33 mg domene           103358         13 0K 21         A LIMAR AF20 SCY MBD         216.356         238.329 mg domene         235.57 mg do domene           103359         13 0K 21         A LIMAR AF20 SCY MBD         216.358         30.557 mg domene         355.318 mg domene           1033511         13 0K 21         A                                                                                                    |                       | 1035208                          | 14 Okt 21            | ALINGAN AGYA CPF TYT KARAWANG                             | 92.817           | 0           | 92.817 sdg dipros  | ses    |
| 103516         14 0K 21         3-4 AGYA OF TT KARAWANG         225.197         0         215.197 #g doreste           103517         14 0K 21         1-2 AGYA OF TT KARAWANG         224.774         0         247.974         0         247.974           103517         13 0K 21         ALINARA RUDI LUMAR APJO SCY MRD         156.038         60 doreste         515.038         60 doreste           103747         13 0K 21         BLACCOR RUDI LUMAR APJO SCY MRD         511.049         0         515.038         60 doreste           103747         13 0K 21         LAVIDAN RUDI LUMAR APJO SCY MRD         228.326         228.329         228.329         60 doreste           103737         13 0K 21         ALINGAN CAR OF TT TRAAWANG         238.456         138.466 doreste         239.329         60 doreste           103533         13 0K 21         ALINGAN CAR OF TT TRAAWANG         230.575         0         230.575 kg doreste           103533         13 0K 21         S 4 CALY AP TT TRAAWANG         137.332         0         137.332 kg doreste           1035347         13 0K 21         1-2 CALY AP TT TRAAWANG         137.332         0         137.332 kg doreste           103535         13 0K 21         1-2 CALY AP TT TRAAWANG         137.332         0         137.332 kg dorese                                                                                                    |                       | 1035197                          | 14 Okt 21            | BACKDOOR AGYA CPF TYT KARAWANG                            | 195.881          | 0           | 195.881 sdg dipros | ses    |
| 103575         14 0k 21         1.2 AGYA CPT TY GAAVANG         224.774         0         224.774         kg donses           103747         13 0k 21         Allwaka Mullukaka AP3 SGYMBD         156.08         0         556.08           103747         13 0k 21         BACDOOR KUSHLUKAKA AP3 SGYMBD         551.067         60         574.07           103747         13 0k 21         BACDOOR KUSHLUKAKA AP3 SGYMBD         274.602         0         224.324         64 donses           103747         13 0k 21         12 ALUSHLUKAKA AP3 SGYMBD         274.602         0         224.324         64 donses           1037477         13 0k 21         12 ALUSHLUKAKA AP3 SGYMBD         228.329         0         228.329         64 donses           103547         13 0k 21         ALUSH (AC PT TY KAAVANG         238.464         0         136.464         0         136.464           103531         13 0k 21         BACOCOR CU YA OF TY TKAAVANG         235.375         10 donses         137.375         10 donses           103537         13 0k 21         BACOCOR CU YA OF TY TKAAVANG         235.78         0         137.375         10 donses           103537         13 0k 21         BACAVANAG         235.78         0         137.375         10 donses                                                                                                    |                       | 1035186                          | 14 Okt 21            | 3-4 AGYA CPF TYT KARAWANG                                 | 215.197          | 0           | 215.197 sdg dipros | ses    |
| 1007477         13 0k 21         ALINCAN RUPH LUMAR AP20 SCY MRD         154.038         0         159.038 mpd denotes           1007477         13 0k 21         BACDOOR RUF LUMAR AP20 SCY MRD         511.047         0         574.622 mpd denotes           1007477         13 0k 21         3-R4.054 LUMAR AP20 SCY MRD         238.526         0         274.622 mpd denotes           100747         13 0k 21         1-R0.051 LUMAR AP20 SCY MRD         238.526         0         274.622 mpd denotes           100747         13 0k 21         1-R0.051 LUMAR AP20 SCY MRD         238.526         0         238.576 mpd denotes           1003335         13 0k 21         BADDOOR CALVA CPT TY FARAVANG         230.575         0         237.575 mpd denotes           1003335         13 0k 21         S-4 CALVA CPT TY FARAVANG         230.575         0         137.352 mpd denotes           1003331         13 0k 21         S-4 CALVA CPT TY FARAVANG         257.581         0         55.588 mpd denotes           1003326         13 0k 21         L-2 CALVA CPT TY FARAVANG         257.978         237.572         0         137.332 mpd denotes           1003257         13 0k 21         L-2 CALVA CPT TY FARAVANG         257.978         237.573 mpd denotes         237.574 mpd denotes           1003257         <                                                                                                    |                       | 1035175                          | 14 Okt 21            | 1-2 AGYA CPF TYT KARAWANG                                 | 224.774          | 0           | 224.774 sdg dipros | ses    |
| 103747         13 0kt 21         BMCODOR RUSHLIMAN APD SCY MPD         511.047         0         511.047         kg dynames           1037437         13 0kt 21         3-4 RUSHLIMAN APD SCY MPD         374.602         0         374.602         0         228.329         0         228.329         0         228.329         60         324.602         0         324.621         0         228.329         0         228.329         0         228.329         0         228.329         0         228.329         0         228.329         60         304.621         60         60         60         60         60         60         60         60         60         60         60         60         60         60         60         60         60         60         60         60         60         60         60         60         60         60         60         60         60         60         60         60         60         60         60         60         60         60         60         60         60         60         60         60         60         60         60         60         60         60         60         60         60         60         60         60                                                                                                    |                       | 1037457                          | 13 Okt 21            | ALINGAN RUSH LLUMAR AF20 SCY MRD                          | 156.038          | 0           | 156.038 sdg dipros | ses    |
| 107177         13 Ot 21         3-RUSH LUMAR #29 SCY MPD         374.602         0         374.602 skg doreses           1071727         13 Ot 21         1-RUSH LUMAR #29 SCY MPD         28.329         0         23.058         28.058           1031747         13 Ot 21         1-RUSH LUMAR #29 SCY MPD         28.239         0         23.058         28.059           103537         13 Ot 21         ALIXAN CALVA CPF TY FARANING         23.575         0         20.575 skg doreses           1035331         13 Ot 21         54 OLVIA CPF TY FARANING         36.158         0         37.688 skg doreses           1035311         13 Ot 21         1-4 CALVA CPF TY FARANING         35.538         0         35.538 skg doreses           1035267         13 Ot 22         1-4 CALVA CPF TY FARANING         35.538         0         35.538 skg doreses           1035267         13 Ot 22         1-4 CALVA CPF TY FARANING         37.532         0         35.738 skg doreses           1035267         13 Ot 22         ALIXAN Y MARING         33.659         0         33.659         0         33.659           1035274         13 Ot 21         S-Y MARIN MY KANANING         238.759         0         33.659         0         33.659           1035219         13 Ot                                                                                                    |                       | 1037447                          | 13 Okt 21            | BACKDOOR RUSH LLUMAR AF20 SCY MRD                         | 511.047          | 0           | 511.047 sdg dipros | ses    |
| 1071-27         13 0kt 21         1-2 RUSH LUMMA #29 SCY MBD         228.329         0         228.329 kg dpreses           1051347         13 0kt 21         ALIXANC ALCY CPT TY KARAWANG         138.456         0         128.458 kg dpreses           1051357         13 0kt 21         BACDOOR CALVA CPT TY KARAWANG         203.575         0         203.575 kg dpreses           1051351         13 0kt 21         S-4 CALVA CPT TY KARAWANG         107.708         170.708         170.708           1051351         13 0kt 21         S-4 CALVA CPT TY KARAWANG         355.138         0         351.888 kg dpreses           105131         13 0kt 21         S-4 CALVA CPT TY KARAWANG         355.138         0         351.888 kg dpreses           105125         13 0kt 21         S-4 CALVA CPT TY KARAWANG         355.138         0         351.888 kg dpreses           105126         13 0kt 21         S-4 CALVA CPT TY KARAWANG         355.769         0         357.96 kg dpreses           105127         13 0kt 21         S-4 MARDOOR YARDS KATTAWATY TARAWANG         325.769         0         335.796 kg dpreses           105128         13 0kt 21         S-4 MARDOOR YARDS KATTAWATY TARAWANG         326.790         335.796 kg dpreses         335.796 kg dpreses           105129         13 0kt 21                                                                                                    |                       | 1037437                          | 13 Okt 21            | 3-4 RUSH LLUMAR AF20 SCY MRD                              | 374.602          | 0           | 374.602 sdg dipros | ses    |
| 103147         13 04:21         ALIXANI CAV, CAP TIT KRAANING         138,456         0         138,456         69 doreses           103335         13 04:21         BACQOCC, CAVIA CAP TIT KRAANING         203,575         0         203,575         0         203,575         0         203,575         0         203,575         0         203,575         0         203,575         0         203,575         0         203,575         0         203,575         0         203,575         0         203,575         0         203,575         0         203,575         0         203,575         0         203,575         0         203,575         0         203,575         0         203,575         0         203,575         0         203,575         0         203,575         0         203,575         0         203,575         0         203,575         0         203,575         0         203,575         0         203,575         0         203,575         0         203,575         0         203,575         0         203,575         103,512         14,514,514,514,514,514,514,514,514,514,5                                                                                                    |                       | 1037427                          | 13 Okt 21            | 1-2 RUSH LLUMAR AF20 SCY MRD                              | 228.329          | 0           | 228.329 sdg dipros | ses    |
| 105335         13 Okt 21         BADDODC CAVA COFT TY KARAWANG         203.575         0         205.575         kg denses           105322         13 Okt 21         54 CALA CAPT TY KARAWANG         170.788         0         170.788         66 CALA CAPT TY KARAWANG           1053521         13 Okt 21         14 CALA CAPT TY KARAWANG         355.388         0         355.388         66 State           1035207         13 Okt 21         14 CALA CAPT TY KARAWANG         355.388         0         355.388         0         355.388         66 denses           10352507         13 Okt 21         ALMOAN YARS PLATINANT TY KARAWANG         355.799         0         237.795 kg denses           1035250         13 Okt 21         ALMOAN YARS PLATINANT TY KARAWANG         355.799         0         237.795 kg denses           1035251         13 Okt 21         BANDOOS KARS PLATINANT TY KARAWANG         355.799         0         237.795 kg denses           1035210         13 Okt 21         SA HARS PLATINANT TY KARAWANG         298.851         0         248.851 kg denses           1035210         13 Okt 21         LAY MARS PLATINANT YARAWANG         298.851         0         298.851 kg denses           1035240         13 Okt 21         BLADOOC KARAY OFT TY KARAWANG         598.81         0                                                                                                    |                       | 1035347                          | 13 Okt 21            | ALINGAN CALYA CPF TYT KARAWANG                            | 138.456          | 0           | 138.456 sdg dipros | ses    |
| 203523         13 Okt 21         3-4 Cut X off PT PT KARAWANG         170,788         0         170,788         60 doreses           203511         13 Okt 21         3-4 Cut X off PT PT KARAWANG         361,588         0         355,318         60 doreses           203529         13 Okt 21         1-2 Cut X off PT PT KARAWANG         355,318         0         355,318         60 doreses           203529         13 Okt 21         1-2 Cut X off PT PT KARAWANG         137,322         0         137,323         60 doreses           203529         13 Okt 21         ALIXANT VARAWANG         323,759         0         323,759 sdg doreses           203524         13 Okt 21         B-ADDODOR YREIS PLATIMM PT KARAWANG         336,59         0         336,59 sdg doreses           205524         13 Okt 21         S-4 VARIS PLATIMM PT KARAWANG         288,851         0         298,851 sdg doreses           205529         13 Okt 21         1-4 VARIS PLATIMM PT KARAWANG         288,851         0         298,851 sdg doreses           205529         13 Okt 21         1-4 VARIS PLATIMM PT KARAWANG         298,851         0         298,851 sdg doreses           205529         13 Okt 21         ALIXAN AC PF PT KARAWANG         298,851         0         298,851 sdg doreses           <                                                                                                    |                       | 1035335                          | 13 Okt 21            | BACKDOOR CALYA CPF TYT KARAWANG                           | 203.575          | 0           | 203.575 sdg dipros | ses    |
| 103511         13 Ok 21         3-4 CALYA CPT TY GRAAWANG         361.588         0         355.599           1035299         13 Ok 22         1-2 CALYA CPT TY GRAAWANG         355.318         0         355.318         6         355.318           1035299         13 Ok 22         ALIXAN YARS PATTAWA TYY GRAAWANG         357.32         0         137.332 4dg dromes           1035259         13 Ok 22         BACGOCK PTT YGRAAWANG         359.799         0         123.784 dg dromes           1035254         13 Ok 21         S VARDS PATTAWA TYY GRAAWANG         353.679         0         333.58 Hdg dromes           1035254         13 Ok 21         S VARDS PATTAWA TYY GRAAWANG         353.659         0         333.58 Hdg dromes           1035264         13 Ok 21         S VARDS PATTAWA TYY GRAAWANG         259.857         0         333.58 Hdg dromes           1035270         13 Ok 21         La VARDS PATTAWA TYY GRAAWANG         59.81         0         29.861 Hdg dromes           1035290         13 Ok 21         BLACOCK ANG CPT TY GRAAWANG         59.81         0         39.821 Hdg dromes           1035291         13 Ok 22         BLACOCK ANG CPT TY GRAAWANG         59.81         0         19.861 Hdg dromes           1035174         13 Ok 22         S HACOK CPT TY                                                                                                    |                       | 1035323                          | 13 Okt 21            | 5-6 CALYA CPF TYT KARAWANG                                | 170.788          | 0           | 170.788 sdg dipros | ses    |
| 103529         13 0k 21         1-2 CALYA CPT TY KARAWANG         355.38         0         355.38         450 doreses           1035267         13 0k 21         ALIXGAY VARIS RATINAN TY KARAWANG         375.30         0         137.32         0         326.79         460 doreses           1035254         13 0k 21         BACDOOD YRADS RATINAN TY KARAWANG         325.79         0         326.79         460 doreses           1035243         13 0k 21         54 VARIS PATINAN TY KARAWANG         335.69         0         335.69 doreses           1035243         13 0k 21         54 VARIS PATINAN TY KARAWANG         286.851         0         246.87 kg doreses           1035219         13 0k 22         1-2 VARIS PATINAN TY KARAWANG         286.851         0         298.817 kg doreses           1035219         13 0k 22         1-2 VARIS PATINAN TY KARAWANG         286.851         0         298.817 kg doreses           1035219         13 0k 22         1-2 VARIS PATINAN TY KARAWANG         155.881         0         198.817 kg doreses           1035219         13 0k 21         ALYGAN CPT TY KARAWANG         155.881         0         198.818 kg doreses           1035214         13 0k 21         3-4 AGYA CPT TY KARAWANG         221.345         221.345 kg doreses <t< td=""><td></td><td>1035311</td><td>13 Okt 21</td><td>3-4 CALYA CPF TYT KARAWANG</td><td>361.588</td><td>0</td><td>361.588 sdg dipros</td><td>ses</td></t<>                                                                                                    |                       | 1035311                          | 13 Okt 21            | 3-4 CALYA CPF TYT KARAWANG                                | 361.588          | 0           | 361.588 sdg dipros | ses    |
| 105527         13 Okt 21         ALIXANI YARS PATTINA PTY KARAWANG         137.332         0         137.332 vég domese           105525         13 Okt 21         BADDOCK YARS PATTINA PTY KARAWANG         39.759         0         327.679 vég domese           105525         13 Okt 21         SAVADS PATTINA PTY KARAWANG         333.659         0         333.639 vég domese           105525         13 Okt 21         SAVADS PATTINA PTY KARAWANG         331.639         0         411.367           105221         13 Okt 21         SAVADS PATTINA PTY KARAWANG         298.851         0         298.851 ség domese           1055259         13 Okt 21         ALY CHARNANG         298.851         0         298.851 ség domese           105526         13 Okt 21         ALY CHARNANG         155.861         0         198.861 ség domese           1051540         13 Okt 21         BADCOCK ARC PTY TY KARAWANG         155.861         0         198.861 ség domese           1051541         13 Okt 21         SAVAGY PTY TKARAWANG         221.345         0         223.85 ség domese           1051542         13 AAGYA PTY TKARAWANG         231.196         0         221.35 ség domese         231.95 ség domese                                                                                                    |                       | 1035299                          | 13 Okt 21            | 1-2 CALYA CPF TYT KARAWANG                                | 355.318          | 0           | 355.318 sdg dipros | ses    |
| 103525         13 OK 21         BADDOOR YADS ALTINA MTY KARAWANG         326,759         0         326,759 kgb donese           1035240         13 OK 21         54 YADS PATINA MTY KARAWANG         333,659         0         333,659 kgb donese           1035213         13 OK 21         34 YADS PATINA MTY KARAWANG         288,851         0         298,871 kgb donese           1035219         13 OK 21         14 YADS PATINA MTY KARAWANG         288,851         0         298,851 kgb donese           1035219         13 OK 22         14 YADS PATINA MTY KARAWANG         288,851         0         298,851 kgb donese           1035219         13 OK 22         ALIKAWA KGA CPF TY KARAWANG         298,851         0         92,851 kgb donese           103519         13 OK 22         BLACODOC KARA CPF TY KARAWANG         195,881         0         195,881 kgb donese           103519         13 OK 21         34 ACKA CPF TY KARAWANG         221,345         0         221,345 kgb donese           103517         13 OK 21         14 ACKA CPF TY KARAWANG         231,196         0         231,545 kgb donese                                                                                                    |                       | 1035267                          | 13 Okt 21            | ALINGAN YARIS PLATINUM TYT KARAWANG                       | 137.332          | 0           | 137.332 sdg dipros | ses    |
| 1035249         13 Ok 21         5-4 YARDS PLATIMAN TY KARAWANG         333.6.59         0         333.6.59         60 donese           1035211         13 Ok 21         3-4 YARDS PLATIMAN TY KARAWANG         411.3.57         0         411.8.74 do donese           1035219         13 Ok 21         1-2 YARDS PLATIMAN TY KARAWANG         298.851         0         298.851 do donese           1035207         13 Ok 21         ALINGAN AGYA OFF TY KARAWANG         92.817         0         92.817 dig donese           1035104         13 Ok 21         BLOGOGO AGYA OFF TY KARAWANG         155.861         0         195.861 idg donese           1035196         13 Ok 21         3-4 AGYA OFF TY KARAWANG         251.95         0         221.345 idg donese           1035147         13 Ok 221         1-4 AGYA OFF TY KARAWANG         231.196         0         231.85 idg donese                                                                                                    |                       | 1035255                          | 13 Okt 21            | BACKDOOR YARIS PLATINUM TYT KARAWANG                      | 329.759          | 0           | 329.759 sdg dipros | ses    |
| 103521         13 OK 21         3-4 YARIS PLATIMAN TY TI KARAWANG         411.367         0         41.37 rég dorese           1035219         13 OK 21         1-2 YARIS PLATIMAN TY TI KARAWANG         298.851         0         298.851         60         298.851           1035207         13 OK 22         ALIMAAN AGA CIP TY TI KARAWANG         528.17         0         9.28.17 rég dorese           1035196         13 OK 22         BACOGOC ANT CIP TY TI KARAWANG         155.881         0         195.861 rég dorese           1035196         13 OK 22         S-4047A CIP TY TI KARAWANG         221.345         0         223.955 rég dorese           1035174         13 OK 22         1-4 XOFA CIP TY TI KARAWANG         221.345         0         223.955 rég dorese           1035174         13 OK 22         1-4 XOFA CIP TY TI KARAWANG         231.196         0         231.956 rég dorese                                                                                                    |                       | 1035243                          | 13 Okt 21            | 5-6 YARIS PLATINUM TYT KARAWANG                           | 333.639          | 0           | 333.639 sdg dipros | ses    |
| 105219         13 CH 21         1-2 VAIDS PLATINUM TT RURAIWANG         298 851         0         298 851 edg drowses           1052507         13 CH 21         ALIXGAN AGYA CPF TT KURAIWANG         92.817         0         92.817 bdg drowses           1055196         13 CH 21         BLICODOR AGYA CPF TT KURAIWANG         155.881         0         195.881 indg drowses           1055196         13 CH 21         BLICODOR AGYA CPF TT KURAIWANG         255.881         0         195.881 indg drowses           1051518         13 CH 21         3-4 AGYA CPF TT KURAIWANG         221.345         0         221.345 indg drowses           1051514         13 CH 21         1-2 AGYA CPF TT KURAIWANG         231.196         0         231.85 indg drowses                                                                                                    |                       | 1035231                          | 13 Okt 21            | 3-4 YARIS PLATINUM TYT KARAWANG                           | 411.367          | 0           | 411.367 sda dipros | ses    |
| 1035207         13 Okt 21         ALINGAN AGYA CPF TYT KARANINAG         92.817         0         92.817         80.90006           1035196         13 Okt 21         BACKDOCK AGYAT TY KARANINAG         195.861         0         195.861 kg dproses           1035195         13 Okt 21         34 AdyrA CPF TY KARANINAG         221.345         0         223.545 kg dproses           1035197         13 Okt 21         14 AdyrA CPF TY KARANINAG         231.196         0         231.545 kg dproses                                                                                                    |                       | 1035219                          | 13 Okt 21            | 1-2 YARIS PLATINUM TYT KARAWANG                           | 298.851          | 0           | 298.851 sda dipros | ses    |
| 1005196         13 Okt 21         BADDOOR AGN COF TYT KARWANG         195.881         0         195.881         edit onses           1005196         13 Okt 21         3-4 AGN ACP TYT KARWANG         221.345         0         221.345 dbg denses           1005174         13 Okt 21         1-4 AGN ACP TYT KARWANG         231.196         0         231.196 dbg denses                                                                                                    |                       | 1035207                          | 13 Okt 21            | ALINGAN AGYA CPF TYT KARAWANG                             | 92.817           | 0           | 92.817 sdg dipros  | ses    |
| 1035185         13 Okt 21         3 4 AGYA CM™ TYT KARANIANG         221.345         0         221.345 sdg dproses           1035174         13 Okt 21         1-2 AGYA CM™ TYT KARANIANG         231.196         0         231.196 sdg dproses                                                                                                    |                       | 1035196                          | 13 Okt 21            | BACKDOOR AGYA CPF TYT KARAWANG                            | 195,881          | 0           | 195.881 sdg dipros | ses    |
| 1035174 13 Okt 21 1-2 AGYA CPF TYT KARAWANG 231.196 0 231.196 sdg dproses                                                                                                    |                       | 1035185                          | 13 Okt 21            | 3-4 AGYA CPF TYT KARAWANG                                 | 221.345          | 0           | 221.345 sdg dipros | ses    |
|                                                                                                    |                       | 1035174                          | 13 Okt 21            | 1-2 AGYA CPF TYT KARAWANG                                 | 231.196          | 0           | 231.196 sdg dipros | ses    |

c) Setelah itu, klik "finishing" (dapat dilihat pada Gambar 3.27).

| ACCURATE       | : 4 - PT. JA | YA KREA        | SUNDON       | tSIA [Nar   | na Remot   | te : 192.168.1.68, di E:\JKI20 | 210KI2021.gdb] - | [Pembiayaan Pes | anan U-09 |
|----------------|--------------|----------------|--------------|-------------|------------|--------------------------------|------------------|-----------------|-----------|
| <u>B</u> erkas | ersiapan     | <u>D</u> aftar | Aktifitas    | Laporan     | Jendela    | Bantuan                        |                  |                 |           |
| 🗿 Google       |              |                | 🔛 [ Perlu    | Diperbarui  | 1 8        | Pembiayaan Pesana              | 83               |                 |           |
| ۰ 🔶            | 9            |                | Finishing    | 🔋 Get f     | rom Memor  | rize 🔻                         |                  |                 |           |
| Job Co         | stina        |                |              |             |            |                                |                  |                 |           |
|                | <b>y</b>     |                |              |             |            |                                |                  |                 |           |
| Batch No.      | U-092        | 2040/KLA       | ML           |             |            |                                |                  |                 |           |
| Date           | 06/09/       | 2021           | EN I         |             |            |                                |                  |                 |           |
| Job Cost Aco   | ount 19010   |                |              | Persedian ( | Dalam Pros | ses 🔻                          | 1                |                 |           |
| Description    | Llumar       | WX Black       | k 30 & Lluma | ar WX Black | 05 M2      |                                | 1                |                 |           |
| Degt. :        |              |                |              |             |            | -                              | ,                |                 |           |
| Proyek :       |              |                |              |             |            | •                              |                  |                 |           |
| #1   2 Baran   | g 107.217,2  | 6 Beba         | n 0]         |             |            |                                |                  |                 |           |
|                | Item         |                | T.           | Date        |            | Item Description               | 1                | Quantity        | Unit      |
| LLWX84-ROR     | LA-M2        |                | 06 Sep 2     | 021         | Llun       | nar WX Black 30 M2             |                  | 1,22            | M2        |
| LLWX88-ROR     | LA-M2        |                | 06 Sep 2     | 021         | Llun       | nar WX Black 05 M2             |                  | 2,51            | M2        |

d) Setelah itu, mengisi *Finishing* pada *Accurate* (Gambar 3.28) sesuai dengan dokumen fisiknya (Gambar 3.24). Bagian nomor pesan dengan U-0922040/KLAIM, mengisi tanggal selesai dengan 6 September 2021, mengisi No. Barang pertama dengan P-WUL-BLA-FD, *item description* WULING BLACK FULL DEPAN, kuantitas 1, satuan KCA, persentase 100% dibagi total jenis *item*, gudang PURI KACA, No. Barang ke-dua dengan P-WUL-BLA-12, *item description* WULING BLACK KAKI SUPIR, kuantitas 2, satuan KCA, persentase 100% dibagi total jenis *item*, gudang PURI KACA, No. Barang ke-tiga dengan P-WUL-BLA-34, *item description* WULING BLACK KAKI TENGAH, kuantitas 2, satuan KCA, persentase 100% dibagi total jenis *item*, gudang PURI KACA, No. Barang ke-empat dengan P-WUL-BLA-56, *item description* WULING BLACK KAKI QUARTER, kuantitas 2, satuan KCA, persentase 100% dibagi total jenis *item*, gudang PURI KACA, No. Barang ke-empat dengan P-WUL-BLA-56, *item description* WULING BLACK KAKI QUARTER, kuantitas 2, satuan KCA, persentase 100% dibagi total jenis *item*, gudang PURI KACA, No. Barang ke-empat dengan P-WUL-BLA-56 Jentem description

KACA, No. Barang kelima dengan P-WUL-BLA-BD , *item description* WULING BLACK BACKDOOR, kuantitas 1, satuan KCA, persentase 100% dibagi total jenis *item*, gudang PURI KACA (dapat dilihat pada Gambar 3.28)

| ing                                         |                                           |                            |                                                                            |                                              |                                                   |                  |                                   |               |                                                                      |  |
|---------------------------------------------|-------------------------------------------|----------------------------|----------------------------------------------------------------------------|----------------------------------------------|---------------------------------------------------|------------------|-----------------------------------|---------------|----------------------------------------------------------------------|--|
| U-0922040/KLAIM                             |                                           |                            |                                                                            |                                              |                                                   |                  |                                   |               |                                                                      |  |
| 06/09/2021 19010<br>Llumar WX Black 30 & Lk | Persedian Dalam M<br>umar W/X Black 05 M2 | Proses                     | Penyelesaian<br>No. Pesan<br>Tanggal<br>Akun Pem<br>Keteranga<br>Total Pem | Pesanan<br>biayaan Pesa<br>m<br>biayaan Pesa | U-0922040/<br>06 Sep 2021<br>19010<br>Llumar WX B | KLAIM            | Persedian Dalam<br>VX Black 05 M2 | Proses        |                                                                      |  |
| 12 06 Se<br>12 06 Se                        | ep 2021                                   | Llumar WX B<br>Llumar WX B | Tipe Peny                                                                  | elesaian:                                    | C To Acco                                         | punt             | Tgl S                             | elesai 25/    | 10/2021 🔳                                                            |  |
|                                             |                                           |                            | No. Barang                                                                 | Deskripsi                                    | Barang                                            | Kuantitas satuar | n Biaya                           | Alokasi nilai | %     Gudang     §       IIIIIII     IIIIIII       X     X     Batal |  |

e) Setelah itu klik "ok", kemudian "ok" lagi (dapat dilihat pada

Gambar 3.29).

Gambar 3.29 Tampilan Accurate

| Persedia                      | n Dalam Proses                           | Penyelesaian Pesanan                                            |                             |                          | 8       |
|-------------------------------|------------------------------------------|-----------------------------------------------------------------|-----------------------------|--------------------------|---------|
| dk 30 & Llumar WX Bla         | ck 05 M2                                 | No. Pesan                                                       | U-0922040/KLAIM             |                          |         |
|                               | -                                        | Tanggal                                                         | 06 Sep 2021                 |                          |         |
|                               | -                                        | Akun Pembiayaan Pesa                                            | a 19010                     | Persedian Dalam Proses   |         |
| n 0 ]                         |                                          | Keterangan                                                      | Llumar WX Black 30 & Llumar | WX Black 05 M2           |         |
| 7.10                          | Dam Dater                                | Total Pembiayaan Peru                                           | 103.012.00                  |                          |         |
| ep 2021 Llun<br>iep 2021 Llun | nar WX Black 30 M2<br>nar WX Black 05 M2 | Tipe Penyelesaian:                                              | Penyelesaian untuk          | pesanan:U-0922040/KLAIM? | ۵       |
|                               |                                          | No. Barang Des<br>P-WUL-BLA-FI WULING B<br>P-WUL-BLA-1 WULING B | ОК                          | Cancel 5 20 P<br>5 20 P  | urik II |
|                               |                                          | P-WUL-BLA-3 WULING BLACK                                        | CKAKI TENGAH Z KCA          | 10.721,73 21.445,45 20 P | URIK II |

 f) Setelah itu akan muncul tulisan selesai, klik "simpan dan baru" (dapat dilihat pada Gambar 3.30).

|                   |                         | CIA (Nama Pamata / 102 169 1 69 di   | EV INT2021\ INT2021 edb1 - (Dec | white the Decamate II 00220400 |           |           |                                | -            |                  |
|-------------------|-------------------------|--------------------------------------|---------------------------------|--------------------------------|-----------|-----------|--------------------------------|--------------|------------------|
| Berkas Persiapan  | Daftar Aktifitas        | Laporan Jendela Bantuan              | reionazozzonazozziguoj - (rei   | nongaan resanan o-oszzowo)     | Repairing |           |                                |              | - 6              |
| D fande           | Complete Complete       | and Decrees (M) (M) Decretionance De | IIII Deerbiauaan D              |                                |           |           |                                |              | لكالكا           |
|                   | Finishing               | Cet from Memorize                    |                                 | cselle 60                      |           |           |                                |              |                  |
| · · ·             | and the string          | Get iron Henorize                    |                                 |                                |           |           |                                |              |                  |
| ob Costing        |                         |                                      |                                 |                                |           |           | Selecai                        | Rancangan    | 🛁 Ke Layar       |
| tch No. U-09      | 22040/KLAIM             |                                      |                                 |                                |           |           | <u>ocicsai</u>                 | Pembiayaan P | Pesanan          |
|                   | 9/2021                  |                                      |                                 |                                |           |           |                                |              |                  |
| Cost Account 1901 | 0                       | Jaccardino Dalam Dranas              | -                               |                                |           |           |                                |              |                  |
| rintion           | ar WX Black 30 & Llumar | WX Black 05 M2                       |                                 |                                |           |           |                                |              |                  |
| t.:               |                         | •                                    |                                 |                                |           |           |                                |              |                  |
| vek :             |                         | -                                    |                                 |                                |           |           |                                |              |                  |
| 2 Barang 107,217  | 26 Behan 0              |                                      |                                 |                                |           |           |                                |              |                  |
| Item              | Date                    | Item Description                     | Quantity Unit                   | Cost                           | Warehouse | Dept.     | Provek                         |              | SN               |
| XB4-RORLA-M2      | 06 Sep 2021             | Llumar WX Black 30 M2                | 1,22 M2                         | 37.418,52 PURI M               | 2         |           |                                | 1            |                  |
| XB8-RORLA-M2      | 06 Sep 2021             | Llumar WX Black 05 M2                | 2,51 M2                         | 69.798,73 PURI M               | 2         |           |                                |              |                  |
|                   |                         |                                      |                                 |                                |           |           |                                |              |                  |
|                   |                         |                                      |                                 |                                |           |           | Total Job Cost                 |              | 107.217,2        |
|                   |                         |                                      |                                 |                                |           | Bantuan 🕜 | 🔓 Simp <u>a</u> n & Baru 🛃 Sim | pan & Tutup  | 🕌 Ba <u>t</u> al |
|                   |                         |                                      | Periode 10/2021 - Dari 01       | Oktober 2021 s/d 31 Oktober    | 2021      |           | Daftar Sebagai SU              | IPERVISOR    |                  |
|                   |                         | IAT Microsoft Excel - REK            | ACCURATE Accounti               | Untitled - Paint               |           |           |                                | IN A set     |                  |

Gambar 3.30 Tampilan Accurate

Pekerjaan meng-*input Finishing* dari *job costing* dilakukan sekitar 400 transaksi penjualan selama periode Juni-September 2021.

## 6. Menghitung Saldo Akhir Piutang

Menghitung saldo akhir piutang PT Jaya Kreasi dilakukan untuk periode tahun 2021, cara menghitung saldo akhir piutang yaitu:

 Menerima dokumen *Ms. Excel* piutang tahun 2021 dari *Account Receivable Junior Supervisor* (dapat dilihat pada Gambar 3.31).

|    | D8        | $\bullet$ $f_x$ |            |        |             |       |        |   |
|----|-----------|-----------------|------------|--------|-------------|-------|--------|---|
|    | 1         | А               | В          | D      | E           | F     | G      |   |
| 1  |           | NAMA CUSTOMER   |            | IARI   | SALDO AKHIR | FEBF  | UARI   |   |
| 2  |           | NAMA COSTOMEN   | SALDO AWAL | KREDIT | JANUARI     | DEBET | KREDIT | Г |
| 3  | PT. SAL   |                 |            |        |             |       |        |   |
| 4  | PT. DOM   |                 |            |        |             |       |        |   |
| 5  | PT. MAJ   |                 |            |        |             |       |        |   |
| 6  | PT. TER   |                 |            |        |             |       |        |   |
| 7  | PT. KIN   |                 |            |        |             |       |        |   |
| 8  | Piutang   |                 |            |        |             |       | -      |   |
| 9  | BMW       |                 |            |        |             |       |        |   |
| 10 | Peugeot   |                 |            |        |             |       |        |   |
| 11 | L Auto 20 |                 |            |        |             |       |        |   |
| 12 | 2 Auto 20 |                 |            |        |             |       |        |   |
| 13 | 3 Isuzu   |                 |            |        |             |       |        |   |
| 14 | 1 Daihats |                 |            |        |             |       |        |   |
| 15 | 5 Piutang |                 |            |        | -           |       |        |   |
| 16 | 5 Piutang |                 |            |        | -           |       |        |   |
| 17 | 7 Piutang |                 |            |        | -           |       |        |   |
| 18 | 8 Piutang |                 |            | -      | -           | -     | -      | 1 |
| 19 | 9         |                 | LLUMAR     |        |             |       |        |   |
| 20 | 0         |                 | SUNMASTER  |        |             |       |        |   |
| 21 | l Piutang |                 |            |        | -           |       |        |   |
| 22 | 2 Piutang |                 |            |        | -           |       |        |   |
| 23 | Piutang   |                 |            |        | -           |       |        |   |
| 24 | Piutang   |                 |            |        |             |       | l      |   |

### Gambar 3.31 Ms. Excel Saldo Piutang 2021

2) Menerima dokumen Ms. Excel saldo piutang 2020 dari Account

Receivable Junior Supervisor (dapat dilihat pada Gambar 3.32).

| AKIIU            | Gambar 3.3 | 2 Saldo Plutang | 2020          |                          |
|------------------|------------|-----------------|---------------|--------------------------|
|                  | А          | Saldo Awal      | С             | Saldo Akhir              |
| 1                |            | Diutona 2020    | JANUARI       | Distante 2020            |
| 2 Piutang Dag    |            |                 |               | Plutang 2020             |
| 3 Piutang Dag    |            | -               |               | -                        |
| 94 RMK           |            | 8,609,987       | 2,279,999     | 2,279 <mark>,</mark> 977 |
| 35 CV. Senta Ja  | _          | -               |               | -                        |
| 96 Indah Jaya A  |            | -               |               | -                        |
| 97 New Prima     |            | -               |               | -                        |
| 98 Yola Motor,   |            | 24,684,000      | 33,000,000    | 16,500,000               |
| 99 PT. Auto Ke   |            | -               |               | -                        |
| 00 PT. Arista Ja |            | 3,487,379,999   | 1,669,596,500 | 2,488,532,498            |
| 01 PT. Maju Glo  |            | 322,883,000     | 29,150,000    | 288,936,000              |
| 02 PT. Prima W   |            | 155,889,868     | 134,557,500   | 57,412,368               |
| 03 PT. Astra Au  |            | 42,150,000      | 6,120,000     | 42,990,863               |
| 04 PT. Putra Au  |            | 10,544,997      |               | 5,088,497                |
| 05 BMW NUSA      |            | -               |               | -                        |
| 06 TRAS AUTO     |            | 503,163,100     |               | 502,162,100              |
| 07 PT. AGUNG     |            | 788,271,509     | 86,110,001    | 196,576,515              |
| 08 PT. AUTO IN   |            | -               |               | -                        |
| 09 PT. ASCO PF   |            | 3,775,000       | 7,820,006     | 2,588,008                |
| 10 PT. ARTHA M   |            | -               |               | -                        |
| 11 PT. SUMBER    |            | 3,125,000       |               | 3,125,000                |
| 12 PT. PLAZA A   |            | 12,441,000      | 8,536,000     | 63,426,000               |
| 13 PT. MAXIND    |            | 42.927.700      | 4.224.000     | 302.925.100              |

Gambar 3.32 Saldo Piutang 2020

3) Menerima rekapan piutang tahun 2021 dari Account Receivable

Junior Supervisor (dapat dilihat pada Gambar 3.33).

|      | B16       | - (0            | <i>f</i> <sub>≪</sub> '2106046 | Guint         | ui 0100 110            | apun r             | arang i       |        |              |             |                   |           |
|------|-----------|-----------------|--------------------------------|---------------|------------------------|--------------------|---------------|--------|--------------|-------------|-------------------|-----------|
|      | А         | В               | С                              | D             | E                      | F                  | G             |        | н            | 1           | J                 | к         |
| 1    | PT. AGUN  | (               |                                |               |                        |                    |               |        |              |             |                   |           |
| 2    |           |                 |                                |               |                        |                    |               |        |              |             |                   |           |
| 3    | Tanggal   | No.Invoice 💌    | No.Faktur Pajak 🍟              | Jumlah        | No.Rekening 🔻          | Tgl Jatuh Temp 💌   | Tgl Peluna: 🔻 | ı/ Tot | al 💌         | Sisa 💌      | No.Rangka 💌       | NO. OPL   |
| 4    | 07-Jan-21 | 2101044         | 010.004-21.29131487            | Rp 9,250      | ,000 9616              | 7-Jul-21           | 23/Apr/21     | Rp     | 9,250,000    | Rp -        | L0191314, L019134 | S-0132015 |
| 5    | 01-Feb-21 | 2102068         | 010.004-21.29131877            | кр 3,450      | ,000 9616              | 1-Aug-21           | 31/May/21     | Rp     | 7,250,000    | (3,800,000) | MHL253942KJ0015   | S-0222036 |
| 6    | 19-Feb-21 | 2102117         | 010.004-21.29131972            | Rp 3,450      | ,000 9616              | 19-Aug-21          | 31/May/21     |        |              | (349,999)   | MHL205083LJ00462  | S-0222070 |
| 7    | 25-Feb-21 | 2102165         | 010.004-21.29132066            | Rp 350        | ,000 9616              | 25-Aug-21          | 31/May/21     |        |              | 1           | MHFJW8EM4F2303    | S-0222088 |
| 8    | 03-Mar-21 | 2103017         | 010.004-21.29132189            | Rp 7,950      | ,000                   | 3-Sep-21           |               |        |              | 7,950,001   | J004745           | S-0322019 |
| 9    | 18-Mar-21 | 2103083         | 010.004-21.29132358            | Rp 2,450      | ,000                   | 18-Sep-21          |               |        |              | 10,400,001  | MHHYR5601MK970    | S-0322113 |
| 10   | 23-Mar-21 | 2103125         | 010.004-21.29132440            | Rp 3,450      | ,000                   | 23-Sep-21          |               |        |              | 13,850,002  | MHL167159MJ0002   | S-0322143 |
| 11   | 10-Apr-21 | 2104026         | 010.004-21.29132561            | Rp 1,200      | ,000                   | 10-Oct-21          |               |        |              | 15,050,001  | K968376           | S-0422050 |
| 12   | 06-Apr-21 | 2104112         | 010.004-21.29132683            | Rp 3,100      | ,000                   | 6-Oct-21           |               |        |              | 18,150,002  | W1N1673592A243    | S-0422025 |
| 13   | 17-Apr-21 | 2104178         | 010.005-21.97293138            | Rp 3,450      | ,000                   | 17-Oct-21          |               |        |              | 21,600,002  | MHL205083LJ00475  | S-0422085 |
| 14   | 29-Apr-21 | 2104227         | 010.005-21.97293195            | Rp 5,700      | ,000                   | 29-Oct-21          |               |        |              | 27,300,002  | MHL167159MJ0003   | S-0422181 |
| 15   | 17-May-21 | 2105031         | 010.005-21.97293288            | Rp 12,250     | ,000                   | 17-Nov-21          |               |        |              | 39,550,002  | 2M2002876         | S-0532004 |
| 16   | 04-Jun 🚸  | 2106046         | 010.005-21.97293619            | Rp 3,450      | ,000                   | 4-Dec-21           |               |        |              | 43,000,002  | MHL253980MJ0020   | S-0622023 |
| 17   |           | ]               |                                |               |                        | 30-Jun-00          |               |        |              | 43,000,002  |                   |           |
| 18   |           |                 |                                |               |                        | 30-Jun-00          |               |        |              | 43,000,002  |                   |           |
| 19   |           |                 |                                |               |                        | 30-Jun-00          |               |        |              | 43,000,002  |                   |           |
| 20   |           |                 |                                |               |                        | 30-Jun-00          |               |        |              | 43,000,002  |                   |           |
| 21   |           |                 |                                |               |                        | 30-Jun-00          |               |        |              | 43,000,002  |                   |           |
| 22   |           |                 |                                |               |                        | 30-Jun-00          |               |        |              | 43,000,002  |                   |           |
| 23   |           |                 |                                |               |                        | 30-Jun-00          |               |        |              | 43,000,002  |                   |           |
| 24   |           |                 |                                |               |                        | 30-Jun-00          |               |        |              | 43,000,002  |                   |           |
| 25   |           |                 |                                |               |                        | 30-lun-00          |               | DUMEN  |              | 43 000 002  |                   |           |
| 14 4 | PI. AR    | ISTA J PL. AGUN | IG MULLA / PT. AUTO INDO       | Z PT. ASCO PI | IMA Z PT. ASCO DWI Z I | PT. ARTHA Z AUTO F | IOUSE Z BMW Z | BOWEN  | I KEDJA 🔬 CI |             |                   |           |

Gambar 3.33 Rekapan Piutang Tahun 2021

4) Kemudian memindahkan saldo akhir piutang tahun 2020, PT Agung memiliki saldo akhir piutang tahun 2020 sebesar Rp 196.576.515 (dapat dilihat pada Gambar 3.32) ke dalam saldo awal tahun 2021 milik PT Agung sebesar Rp 196.576.515 (dapat dilihat pada Gambar 3.34).

|    |            | А             |   |   | -1.1- A 1 Direct 202  | 1 |
|----|------------|---------------|---|---|-----------------------|---|
| L  |            | NAMA CUSTOMET |   |   | aldo Awal Plutang 202 | 1 |
| 5  | CV. Senta  |               |   | L | -                     |   |
| 6  | Indah Jay  |               |   |   | -                     |   |
| 7  | New Prin   |               |   |   | -                     |   |
| 8  | Yola Mot   |               |   |   | 16,500,000            |   |
| 9  | PT. Auto   |               |   |   | -                     |   |
| 00 | PT. Arista |               |   |   | 2,488,532,498         |   |
| )1 | PT. Maju   |               |   |   | 288,936,000           |   |
| )2 | PT. Prima  |               |   |   | 57,412,368            |   |
| )3 | PT. Astra  |               |   |   | 42,990,863            |   |
| )4 | PT. Putra  |               |   |   | 5,088,497             |   |
| )5 | BMW NU     |               |   |   | -                     |   |
| )6 | TRAS AUT   |               |   | r | 503,163,100           |   |
| 7  | PT. AGUN   |               | R |   | 196,576,515           |   |
| 8  | PT. AUTO   |               |   |   | -                     |   |
| )9 | PT. ASCO   |               |   |   | 2,588,008             |   |
| 10 | PT. ARTH   |               |   |   | -                     |   |
| 1  | PT. SUME   |               |   |   | 3,125,000             |   |
| 10 | DT DLAT    |               |   |   | 62 426 000            |   |

Gambar 3.34 Saldo Akhir 2021

 Kemudian menghitung rekapan piutang setiap perusahaan yang dihitung per bulan, seperti PT Agung memiliki piutang pada 7 Januari 2021 sebesar Rp 9.250.000 (dapat dilihat pada Gambar 3.35).

|    |           | ~               |                                |    |            |               |                  |             |              |    |
|----|-----------|-----------------|--------------------------------|----|------------|---------------|------------------|-------------|--------------|----|
|    | B16       | <del>•</del> (• | <i>f</i> <sub>x</sub> '2106046 |    |            |               |                  |             |              |    |
|    | А         | В               | С                              |    | D          | E             | F                | G           | Н            |    |
| 1  | PT. AGUN  | (               |                                |    |            |               |                  |             |              |    |
| 2  |           |                 |                                |    |            |               |                  |             |              |    |
| 2  | Tanggal 🔻 | No.Invoice 💌    | No.Faktur Pajak 🍟              |    | lumlah 🔻   | No.Rekening 🔻 | Tgl Jatuh Temp 💌 | Tgl Peluna: | ı/ Total     |    |
| 4  | 07-Jan-21 | 2101044         | 010.004-21.29131487            | Rp | 9,250,000  | 9616          | 7-Jul-21         | 23/Apr/21   | Rp 9,250,000 | Rp |
| 5  | 01-Feb-21 | 2102068         | 010.004-21.29131877            | Rp | 3,450,000  | 9616          | 1-Aug-21         | 31/May/21   | Rp 7,250,000 |    |
| 6  | 19-Feb-21 | 2102117         | 010.004-21.29131972            | Rp | 3,450,000  | 9616          | 19-Aug-21        | 31/May/21   |              |    |
| 7  | 25-Feb-21 | 2102165         | 010.004-21.29132066            | Rp | 350,000    | 9616          | 25-Aug-21        | 31/May/21   |              |    |
| 8  | 03-Mar-21 | 2103017         | 010.004-21.29132189            | Rp | 7,950,000  |               | 3-Sep-21         |             |              |    |
| 9  | 18-Mar-21 | 2103083         | 010.004-21.29132358            | Rp | 2,450,000  |               | 18-Sep-21        |             |              |    |
| 10 | 23-Mar-21 | 2103125         | 010.004-21.29132440            | Rp | 3,450,000  |               | 23-Sep-21        |             |              |    |
| 11 | 10-Apr-21 | 2104026         | 010.004-21.29132561            | Rp | 1,200,000  |               | 10-Oct-21        |             |              |    |
| 12 | 06-Apr-21 | 2104112         | 010.004-21.29132683            | Rp | 3,100,000  |               | 6-Oct-21         |             |              |    |
| 13 | 17-Apr-21 | 2104178         | 010.005-21.97293138            | Rp | 3,450,000  |               | 17-Oct-21        |             |              |    |
| 14 | 29-Apr-21 | 2104227         | 010.005-21.97293195            | Rp | 5,700,000  |               | 29-Oct-21        |             |              |    |
| 15 | 17-May-21 | 2105031         | 010.005-21.97293288            | Rp | 12,250,000 |               | 17-Nov-21        |             |              |    |
| 16 | 04-Jun 🚸  | 2106046         | 010.005-21.97293619            | Rp | 3,450,000  |               | 4-Dec-21         |             |              |    |
| 17 |           |                 |                                |    |            |               | 30-Jun-00        |             |              |    |
| 18 |           |                 |                                |    |            |               | 30-Jun-00        |             |              |    |

Gambar 3.35 Rekapan Piutang Tahun 2021

6) Kemudian meng-*input* saldo piutang PT Agung yang dihitung dari *Ms. Excel* rekapan piutang tahun 2021 sebesar Rp 9.250.000(dapat dilihat pada Gambar 3.34) ke dalam *Ms. Excel* saldo akhir tahun 2021 milik PT Agung sebesar Rp 9.250.000, sehingga saldo akhir PT Agung pada akhir Januari 2021 menjadi Rp 205.826.515 diperoleh dari saldo awal Rp 196.576.515 ditambah dengan penambahan piutang PT Agung di bulan Januari sebesar Rp 9.250.000 (dapat dilihat pada Gambar 3.36).

| A                 | В             | С           | D       | E             | F           | G           |   |
|-------------------|---------------|-------------|---------|---------------|-------------|-------------|---|
| 1                 |               | JANU        | JARI    | SALDO AKHIR   | FEBR        | UARI        | 5 |
| 93 Piutang Daga   | -             |             |         | -             |             |             |   |
| 94 RMK            | 2,279,977     | 959,999     | 280,000 | 2,959,976     | 100,000     | 679,999     |   |
| 95 CV. Senta Ja   | -             |             |         | -             |             |             |   |
| 96 Indah Jaya A   | -             |             |         | -             |             |             |   |
| 97 New Prima I    | -             |             |         | -             |             |             |   |
| 98 Yola Motor /   | 16,500,000    |             |         | 16,500,000    |             |             |   |
| 99 PT. Auto Kei   | -             |             |         | -             |             |             |   |
| 100 PT. Arista Ja | 2,488,532,498 | 511,940,000 |         | 3,000,472,498 | 490,149,000 | 181,280,000 |   |
| 101 PT. Maju Glc  | 288,936,000   | 7,535,000   |         | 296,471,000   | 4,455,000   | 6,380,000   |   |
| 102 PT. Prima W   | 57,412,368    |             |         | 57,412,368    | 37,235,000  |             |   |
| 103 PT. Astra Au  | 42,990,863    |             |         | 42,990,863    |             |             |   |
| 104 PT. Putra Au  | 5,088,497     |             |         | 5,088,497     |             |             |   |
| 105 BMW NUSAI     | -             |             |         | -             |             |             |   |
| 106 TRAS AUTO     | 503,163,100   |             |         | 503,163,100   |             |             |   |
| 107 PT. AGUNG     | 196,576,515   | 9,250,000   |         | 205,826,515   | 7,250,000   |             |   |
| 108 PT. AUTO IN   | -             |             |         |               |             |             |   |
| 109 PT. ASCO PR   | 2,588,008     | 260,000     |         | 2,848,008     | 2,135,000   |             |   |
| 110 PT. ARTHA N   | -             |             |         | -             |             |             |   |
| 111 PT. SUMBER    | 3,125,000     |             |         | 3,125,000     |             |             |   |
| 112 PT. PLAZA A   | 63,426,000    | 36,564,000  |         | 99,990,000    | 16,456,000  |             |   |
| 113 PT. MAXIND    | 302,925,100   | 23,743,500  | 432,000 | 326,236,600   | 38,610,000  | 3,896,000   |   |
| 114 PT. WANGS/    | -             |             |         | -             |             |             |   |
| 115 PT. JAYATAN   | 15,840,000    | 1,430,000   |         | 17,270,000    |             | 1,430,000   |   |
| 116 PT.NUSANT     | 23,716,000    | 8.624.000   |         | 32.340.000    | 3,234,000   |             |   |

Gambar 3.36 Saldo Akhir Piutang Tahun 2021

7) Memberikan hasil akhir *Ms. Excel* kepada bagian *Account Receivable Junior Supervisor*.

Pekerjaan menghitung saldo akhir piutang dilakukan sekitar 68 perusahaan selama periode tahun 2021.

## 7. Meng-input Purchase Invoice

Meng-*input purchase invoice* PT Jaya Kreasi dilakukan untuk periode Agustus tahun 2021, cara meng-*input purchase invoice* yaitu:

 Menerima dokumen *purchase invoice* dari *Accounting Junior Supervisor* (dapat dilihat pada Gambar 3.37).

| Vendor :     | PT<br>JL.<br>KEI<br>JAI<br>CV. MICA :<br>JL. DIPONEC<br>BANDAR LAI | . JAYA KREASI IN<br>PANJANG NO. 41.4<br>DOYA SELATAN KEBI<br>KARTA BARAT DKI J<br>SORO NO.26 RT.013<br>MPUNG | DONESIA<br>S RT.001 RW.001<br>DN JERUK<br>AKARTA |     |   | Form Amou<br>Ship V | nt<br>MSA/2<br>No.<br>MSA/2<br>nt<br>15.9 | 21/080 | 03<br>03 | Invoice Date<br>26 Agu 2021<br>Terms<br>Net 30<br>FOB<br>Destination<br>Ship Date<br>26 Agu 2021 |
|--------------|--------------------------------------------------------------------|----------------------------------------------------------------------------------------------------|--------------------------------------------------|-----|---|---------------------|-------------------------------------------|--------|----------|--------------------------------------------------------------------------------------------------|
| Iter         | m                                                                  | Desc                                                                                                    | ription                                          | Qty | U | Init Prie           | ce                                        | Disc   | Tax      | Amount                                                                                           |
| WOS-CPF1-0   | 006                                                                | KF CPF1 SPARK DE                                                                                             | PAN AGYA                                         | 6   |   | 55                  | 6.000                                     | 0      | N        | 3.336.000                                                                                        |
| WOS-CPF1-0   | 009                                                                | KF CPF1 SPARK DE                                                                                             | PAN ALL NEW RUSH                                 | 15  |   | 55                  | 6.000                                     | 0      | N        | 8.340.000                                                                                        |
| WOS-CPF1-0   | 007                                                                | KF CPF1 SPARK DE                                                                                             | PAN YARIS                                        | 2   |   | 55                  | 6.000                                     | 0      | N        | 1.112.000                                                                                        |
| WOS-CPF1-0   | 005                                                                | KF CPF1 SPARK DE                                                                                             | PAN CALYA                                        | 3   |   | 55                  | 6.000                                     | 0      | N        | 1.668.000                                                                                        |
|              |                                                                    |                                                                                                    |                                                  |     |   |                     |                                           |        |          |                                                                                                  |
| Say : Lima b | belas juta semi                                                    | bilan ratus satu ribu ena                                                                                    | m ratus                                          |     |   |                     | $\left[ \right]$                          | Su     | b Tot    | al: 14.456.000                                                                                   |
| Description  |                                                                    |                                                                                                    |                                                  |     |   |                     | $\geq$                                    |        | PP       | N : 1.445.600                                                                                    |
|              |                                                                    |                                                                                                    |                                                  |     |   |                     |                                           |        |          | : 0                                                                                              |
| Prepared E   | By F                                                               | Reviewed By                                                                                                  | Approved By                                      |     |   |                     |                                           |        | Tot      | al: 15.901.600                                                                                   |
| Date:        | — ī                                                                | Date:                                                                                                    | Date:                                            |     |   |                     |                                           |        |          |                                                                                                  |

Gambar 3.37 Dokumen Purchase Invoice

- Kemudian proses peng-*input*-an untuk *purchase invoice* dapat dilakukan dengan cara:
  - a) Pada halaman pertama *Accurate*, pilih "daftar" kemudian pilih "pembelian", lalu pilih "faktur pembelian" (dapat dilihat pada Gambar 3.38).

Gambar 3.38 Tampilan Accurate

| 🗭 Berkas 🛛 Persiapan                                                      | Daftar Aktifitas Laporan Jende                                                                                                    | la Bantuan                              |                  |
|---------------------------------------------------------------------------|----------------------------------------------------------------------------------------------------|-----------------------------------------|------------------|
| <ul> <li>Google</li> <li>Google</li> <li>Back</li> <li>Forward</li> </ul> | <ul> <li>Mata Uang</li> <li>Daftar Akun</li> <li>Departemen</li> <li>Proyek</li> <li>Pabrikasi</li> <li>Buku Besar</li> <li>Kas &amp; Bank</li> <li>Pelanggan</li> <li>Penjualan<br/>Otorisasi Pengembalian Barang</li> </ul> | ie.co.id/                               | Go               |
| [                                                                         | Pembelian                                                                                                    | Permintaan Barang                       | ì                |
|                                                                           | Barang dan Jasa                                                                                                    | Pesanan Pembelian<br>Penerimaan Barang  |                  |
|                                                                           | Perradiaan                                                                                                    | Faktur Pembelian                        | Penelusuran Goog |
|                                                                           | Aktiva Tetap                                                                                                    | Retur Pembelian<br>Pembayaran Pembelian |                  |
|                                                                           | Transalai haudana                                                                                                    |                                         |                  |

b) Setelah itu, klik "baru" untuk meng-input purchase invoice baru

(dapat dilihat pada Gambar 3.39).

| Bei                                                                                                    | rkas <u>P</u> ersiapan | n <u>D</u> aff | tar <u>A</u> ktifitas <u>L</u> ap | oran Jende                    | la Bantuan              |              |              |              |  |
|----------------------------------------------------------------------------------------------------|------------------------|----------------|-----------------------------------|-------------------------------|-------------------------|--------------|--------------|--------------|--|
| 8                                                                                                    | in de                  |                | S Faktur Pemb                     | elian [T 🕄                    |                         |              |              |              |  |
| 1 Be                                                                                                    | aru 📝 Ubah             | 2              | Hapus 🖺 Elter                     | C. Perban                     | ui GiPrint              | Retur        | <u>C</u> ek  |              |  |
| Filte                                                                                                    | er                     | ×              | No. Faktur                        | Tanggal                       | Form No.                | Nama Pemasok | Nilai Faktur | Down Payment |  |
| Cash                                                                                                    |                        |                | ACME/WUL/21/039                   | 05 Okt 21                     | ACME/WUICV. A           | AUTC         | 3.445.875    | 0            |  |
| Carj                                                                                                    | e<br>Eshku s           |                | 21000856                          | 29 Sep 21                     | FYN/WUL/PT. P           | AST          | 6.122.669    | 0            |  |
| < NO                                                                                                    | . Pactur >             | _              | SCL/21/09001                      | 07 Sep 21                     | SCL/21/09 Soer          | ya C         | 1.307.000    | 0            |  |
| <des< td=""><td>skripsi Faktur &gt;</td><td></td><td>MSA/21/09003</td><td>03 Sep 21</td><td>MSA/21/05 CV. N</td><td>MECA</td><td>1.834.800</td><td>0</td></des<> | skripsi Faktur >       |                | MSA/21/09003                      | 03 Sep 21                     | MSA/21/05 CV. N         | MECA         | 1.834.800    | 0            |  |
|                                                                                                    |                        |                | MSA/21/09002                      | 03 Sep 21                     | MSA/21/05 CV. N         | MICA         | 6.116.000    | 0            |  |
| ema                                                                                                    | SOK:                   | 1000           | MSA/21/09001                      | 03 Sep 21                     | ep 21 MSA/21/05CV. MICA |              | 6.727.600 0  |              |  |
| csem                                                                                                    | ua>                    | •              | 039463/09/2021                    | 03 Sep 21                     | GPV/21/01CV. 0          | Golde        | 1.430.000    | 0            |  |
| lata                                                                                                    | Uang:                  |                | 039464/09/2021                    | 02 Sep 21                     | GPV/21/01CV. 0          | Golde        | 12.883,200   | 0            |  |
| Sem                                                                                                    | ua>                    | -              | 039461/09/2021                    | 02 Sep 21 GPV/21/01 CV. Golde |                         | 11.762.300 0 |              |              |  |
|                                                                                                    |                        |                | 039460/09/2021                    | 30 Agu 21 GPV/21/01 CV. Golde |                         | 32.634.800 0 |              |              |  |
| Har                                                                                                    | nya yg Bim Lunas       |                | 039459/09/2021                    | 29 Agu 21 GPV/21/01 CV. Golde |                         | 7.308.400 0  |              |              |  |
| Filter Tanggal                                                                                                    |                        | 039433/08/2021 | 29 Agu 21 GPV/21/01 CV. Golde     |                               | Golde                   | 9.394.000 0  |              |              |  |
| Dari                                                                                                    | 01/06/2021             | 1              | MSA/21/08005                      | 26 Agu 21                     | MSA/21/08 CV. N         | MICA         | 4.892.800    | 0            |  |
|                                                                                                    | 25/10/2021             | Lug I          | MSA/21/08004                      | 26 Agu 21                     | MSA/21/08 CV. N         | MICA         | 6.116.000    | 0            |  |
| 5/0                                                                                                    | 23/10/2021             | m              | MSA/21/08003                      | 26 Agu 21                     | MSA/21/0ECV. N          | MICA         | 15.901.600   | 0            |  |
| ipe :                                                                                                    |                        |                | MSA/21/08002                      | 26 Agu 21                     | MSA/21/08CV. N          | MECA         | 4.892,800    | 0            |  |
| ₽ F                                                                                                    | aktur                  |                | MSA/21/08001                      | 26 Agu 21                     | MSA/21/0ECV. N          | MECA         | 5,504,400    | 0            |  |

Gambar 3.39 Tampilan Accurate

c) Setelah itu, mengisi Purchase Invoice pada Accurate (Gambar 3.40) sesuai dengan dokumen fisiknya (Gambar 3.37). Bagian vendor dengan CV. MICA SEJAHTERA ABADI, mengisi form number dengan MSA/21/0803, mengisi invoice number dengan MSA/21/0803, mengisi invoice date dengan 26 Agustus 2021, mengisi ship date dengan 26 Agustus 2021, mengisi fob dengan Destination, mengisi terms dengan Net 30, mengisi item pertama dengan WOS-CPF1-006, Description KF CPF 1 SPARK DEPAN AGYA, kuantitas 6, satuan KCA, Unit Price Rp 556.000, Tax N, Gudang PURI KACA, item ke-dua dengan WOS-CPF1-009, Description KF CPF 1 SPARK DEPAN ALL NEW RUSH, kuantitas 15, satuan KCA, Unit Price Rp 556.000, Tax N, Gudang PURI KACA, item ke-tiga dengan WOS-CPF1-007, Description

KF CPF 1 SPARK DEPAN YARIS, kuantitas 2, satuan KCA, *Unit Price* Rp 556.000, *Tax* N, Gudang PURI KACA , *item* ke-empat dengan WOS-CPF1-005, *Description* KF CPF 1 SPARK DEPAN CALYA, kuantitas 3, satuan KCA, *Unit Price* Rp 556.000, *Tax* N, Gudang PURI KACA, mengisi no fp std dengan MSA/21/0803 , date dengan 26/08/2021 (dapat dilihat pada Gambar 3.40).

| ACCURATE 4 - PT, MAYA MERASI INCONESSA. [Mama Remote 1:921681.68, dE (M20221/M2021.gdb) - [Fatur Remotelina M5A/21/08003]   Betas peniapan [aftur Affats Laprone meride languar    Purchase Inv  Purchase Inv  Purc                                                | Gambar 3.40                                                                                                    | Tampilan <i>Accurate</i>                               |
|----------------------------------------------------------------------------------------------------|----------------------------------------------------------------------------------------------------|--------------------------------------------------------|
| Briss Errispa Ditzr Attiffest Leponin (Endels Bertjum) Press Errispa Ditzr Attiffest Leponin (Endels Bertjum) Press Trendellan Trendellan (M., S) Purchase Inv Purchase Inv <th>ACCURATE 4 - PT. JAYA KREASI INDONESIA (Nama Remote : 192.168.1.68, di E:\/KI2021\/KI2021\/KI2021.gdb] - [Faktur Pembelian MSA/21/0800]</th> <th>3]</th>                                                                                                    | ACCURATE 4 - PT. JAYA KREASI INDONESIA (Nama Remote : 192.168.1.68, di E:\/KI2021\/KI2021\/KI2021.gdb] - [Faktur Pembelian MSA/21/0800]                                                                                                    | 3]                                                     |
|                                                                                                    | 🗭 Berkas Persiapan Daftar Aktifitas Laporan Jendela Bantuan                                                                                                    | _ @ ×                                                  |
| Outrop Set Total:     Outrop Set Total:     Outrop     Outrop     Ou                                                        | 🙆 Google 🔊 Faktur Pembelian (T 🙁 🔊 Faktur Pembelian M 🙁                                                                                                    |                                                        |
| Purchase Inv Verde                                                                                                    | 剩 🏟 🦉 Salin Transaksi 👻 📓 Bayar Pemasok 🔹 🛄 Transaksi berulang 📘 Ambil dari Proyek 🔹                                                                                                    |                                                        |
| Vendor       D       Føkar Pendek       Føkar Pendek <td>Purchase Inv</td> <td>Rancangan 🖾 Ke Layar 🦷</td>                                                                                                    | Purchase Inv                                                                                                    | Rancangan 🖾 Ke Layar 🦷                                 |
|                                                                                                    | Vendor IDR                                                                                                    | Faktur Pembelian                                       |
| Image: Bit Algorithm       Beginder Bit       Beginder Bit                                                                                                    | 🔛 Pilih Pesanan 🔻 📈 Kena Pajak 🦳 Termasuk Pajak                                                                                                    |                                                        |
| #1   4 Sonong [14.456.000]       Beban 0   Uang Nuka. 0]         #1   4 Sonong [14.456.000]       Beban 0   Uang Nuka. 0]         Image: Comparison       Comparison         Image: Comparison       Comparison         Image: Comparison       Subt Cotal:         Image: Comparison       Subt Cotal:         Image: Comparison       Subt Cotal:         Image: Comparison       Total:         Subt Distance       Subt Cotal:         Image: Comparison       Total:         Subt Distance       Subt Cotal:         Image: Comparison       Total:         Subt Distance       Subt Cotal:         Image: Comparison       Total:         Subt Distance       Subgand & Barry         Subt Distance: 2021 yid 31 Oktober 2021       Datar Sebagai SuperStriscon                                                                                                    |                                                                                                    | Form No. Invoice No. Invoice Date Ship Date            |
| #1   45xxxxx}   445xxxxx} Bekan 0   Uang Maka 0  <br>Ten Descriptor Qtr Intern Orden 201 (1455xxxx) Proved Conceptor 201 (1450xx) Proved Conceptor 201 (1450x) Proved Conceptor 201 (1450xx) Proved Conceptor 201 (1450x) Proved Conceptor 201 (1450x) P                                               |                                                                                                    |                                                        |
| ti   4 Sarang [14.456.00] Beban 0] Lang Naka 0]<br>Ti   4 Sarang [14.456.00] Beban 0] Lang Naka 0]<br>To provide the second second s                                           |                                                                                                    | euto ierma Shp Vie                                     |
| # 11 48 arean (14.455.000)       Belan () [Uang Mula ()]         Image: Conception       Conception         Image: Conception       Conception         No FP 55d       Sub Total :         Decorption       Sub Total :         Aunt lysters       No FP 52d         Set 5051.600       Symath Conception         Baywei Did Status       Decorption         Aunt lysters       Total :         Set 5051.600       Symath Conception         Periode 10/2021 - David Oktober 2021       Datar Sebagai SUPENISOR                                                                                                    |                                                                                                    | Amount                                                 |
| I   198/07   14-50:00   Bean 0   Uang Mala 0  <br>Periode 10/2021 - Dario 1 Oktober 2021 1/d 31 Oktober 2021   Datar Sebagai SUPENISOR  <br>Periode 10/2021 - Dario 1 Oktober 2021 1/d 31 Oktober 2021  <br>Detar Sebagai SUPENISOR  <br>Periode 10/2021 - Dario 1 Oktober 2021 1/d 31 Oktober 2021  <br>Detar Sebagai SUPENISOR  <br>Periode 10/2021 - Dario 1 Oktober 2021 1/d 31 Oktober 2021  <br>Detar Sebagai SUPENISOR  <br>Periode 10/2021 - Dario 1 Oktober 2021 1/d 31 Oktober 2021  <br>Detar Sebagai SUPENISOR  <br>Periode SUPENISOR  <br>Periode 10/2021 - Dario 1 Oktober 2021 1/d 31 Oktober 2021  <br>Detar Sebagai SUPENISOR  <br>Periode 10/2021 - Dario 1 Oktober 2021 1/d 31 Oktober 2021  <br>Detar Sebagai SUPENISOR    <br>Periode 10/2021 - Dario 1 Oktober 2021  <br>Detar Sebagai SUPENISOR    <br>Periode 10/2021 - Dario 1 Oktober 2021  <br>Detar Sebagai SUPENISOR    <br>Periode 10/2021 - Dario 1 Oktober 2021  <br>Detar Sebagai SUPENISOR    <br>Periode 10/2021 - Dario 1 Oktober 2021  <br>Detar Sebagai SUPENISOR    <br>Periode 10/2021 - Dario 1 Oktober 2021  <br>Detar Sebagai SUPENISOR    <br>Periode 10/2021 - Dario 1 Oktober 2021  <br>Detar Sebagai SUPENISOR    <br>Periode 10/2021 - Dario 1 Oktober 2021  <br>Detar Sebagai SUPENISOR    <br>Periode 10/2021 - Dario 1 Oktober 2021    <br>Detar Sebagai SUPENISOR    <br>Periode 10/2021 - Dario 1 Oktober 2021    <br>Periode 10/2021 - Dario 1 Oktober 2021    <br>Periode 10/2021 - Dario 1 Oktob |                                                                                                    | 15.901.600                                             |
| No FP Std                                                                                                    | #1   4 Sarang 14.456.000   Beban 0   Uang Muka 0                                                                                                    | terrent Deut Deut diter Det                            |
| No FP Std                                                                                                    | Jiem Description Qty satuan Unit Price Disc % lax                                                                                                    | Amount Dept. Proyek Guading SN                         |
| No PP Std                                                                                                    |                                                                                                    |                                                        |
| No FP Std                                                                                                    |                                                                                                    |                                                        |
| No PP Std                                                                                                    |                                                                                                    | F                                                      |
| No PP Std                                                                                                    |                                                                                                    |                                                        |
| No FP Std                                                                                                    |                                                                                                    |                                                        |
| No FP Std                                                                                                    |                                                                                                    |                                                        |
| No FP 555                                                                                                    |                                                                                                    |                                                        |
| No FP Std                                                                                                    |                                                                                                    |                                                        |
| No FP Std                                                                                                    |                                                                                                    |                                                        |
| No PP Sti                                                                                                    |                                                                                                    | •                                                      |
| Description Aun 13,4tmg Dagang Total: Sado 15.001.600 Bayw 0 Dide. Eayw 0 PPh Ps.230 Retur 0 Syarat Didon Bertuan @ Simpan & Baru @ Simpan & Tutup @ Simpan & Tutup @ Simpan & Simpan & Si                                               | No FP Std                                                                                                    | Sub Total :                                            |
| Akun ljutarg Dagarg Vitarg Dagarg Vitarg Dagarg Vitarg Dagarg Vitarg Dagarg Vitarg Dagarg Vitarg Dagarg Vitarg Dagarg Vitarg Dagarg A Barru Vitarg Dagarg A Barru Vitarg Dagarg A Barru Vitarg Vitarg                                                | Description                                                                                                    | Discount : % - 0                                       |
| Akun tijstang (Hutang Dagang Total:<br>Sado 55.001.600 Bayer 0 Daki. Bayer 0 PPh Piz 320 Retur 0 Syarat Dakon<br>Periode 10/2021 - Dari 01 Oktober 2021 s/d 31 Oktober 2021<br>Periode 10/2021 - Dari 01 Oktober 2021 s/d 31 Oktober 2021<br>Daftar Sebagai SUPERVISOR                                                                                                    |                                                                                                    | PPN :                                                  |
| Sado 15.001.600 Bayer 0 Dak. Bayer 0 PPh Ps.230 Retur 0 Syarat Diskon                                                                                                    | Akun Hutang Dagang                                                                                                    | Total :                                                |
| Periode 10/2021 - Dari 01 Oktober 2021 s/d 31 Oktober 2021 Daftar Sebagai SUPERVISOR                                                                                                    | Saldo 15.901.600 Bayar 0 Disk. Bayar 0 PPh Ps.23 0 Retur 0 Syarat Diskon                                                                                                    | Bantuan 😝 🛛 😽 Simpan & Baru 🚽 Simpan & Tutup 🛛 💥 Batal |
| Periode 10/2 2011 20 20 2010 2012 2013 0 32 Oktober 2011 Deltal Sebegar Dervision                                                                                                    | Periode 10/2021 , Davi 01 Oldober 2021 r/d 21 Oldobe                                                                                                    | r 2021 Daftar Sebanai SUPEPURCOP                       |
| 🔽 👘 PIRUTZ COLOK MAT 🔰 Microsoft Excel - REK 👘 ACCURATE Accounting (2) Untitled - Paint                                                                                                    | E      CONTRACTOR      CONTRACTOR     CONTRACTOR     CONTRACT | Uniter Sebager Str. Millon                             |

d) Setelah itu, klik "simpan dan baru" (dapat dilihat pada Gambar 3.41).

Gambar 3.41 Tampilan Purchase Invoice

| Berkas Per:                        | - PT. JATA KREASI INDONESIA (Nama                         | Remote : 192.168.1.68, di | E:\JKI2021\JKI2021.gdb] -   | [Faktur Pembelian MSA/21/0800  | 3]           |                          |                                                                               |                                                                  |
|------------------------------------|-----------------------------------------------------------|---------------------------|-----------------------------|--------------------------------|--------------|--------------------------|-------------------------------------------------------------------------------|------------------------------------------------------------------|
|                                    | siapan <u>D</u> aftar <u>A</u> ktifitas <u>L</u> aporan , | Jendela Bantuan           |                             |                                |              |                          |                                                                               | - 6                                                              |
| 🛃 Google                           | Faktur Pembelian [T                                       | - 😫 / 🐌 Faktur Pembelia   | in M 😢                      |                                |              |                          |                                                                               |                                                                  |
|                                    | 🕘 🚺 Salin Transaksi 👻 🔛                                   | Bayar Pemasok 👻 🛄 Tra     | nsaksi berulang 🛛 🔲 Ambil d | dari Proyek 👻                  |              |                          |                                                                               |                                                                  |
| Purchase                           | Inv                                                       |                           |                             |                                |              |                          | R                                                                             | ancangan 🛛 🖂 Ke Laya                                             |
| Vendor                             |                                                           | IDR                       |                             |                                |              |                          | [                                                                             | Faktur Pembelian                                                 |
| GN-103                             | CV. MICA                                                  | 👻 🚺 Pilih Pesani          | n 🔻 🔽 Kena Pajak            | Termasuk Pajak                 |              |                          |                                                                               |                                                                  |
|                                    | 3L. DIPONEGORO NO. 26 RT. 013, BAND<br>LAMPUNG            | AR                        |                             |                                |              | Form No.<br>MSA/21/08003 | Trivolce No.<br>MSA/21/08003 26/08/2021<br>FCB Centre<br>Destination ▼ Net 30 | Date Ship Date<br>26/08/2021<br>Ship Via<br>Amount<br>15.901     |
| #1   4 Barang   14<br>Item         | 4.456.000 Beban 0 Uang Muka 0 Description                 | Qty satuan                | Unit Price                  | Disc % Tax                     | Amount       | Dept.                    | Proyek Gudang                                                                 | SN                                                               |
| NOS-CPF1-006                       | KF CPF1 SPARK DEPAN AGYA                                  | 6 KCA                     | Rp 556.000                  | N                              | Rp 3.336.000 |                          | PURI KACA                                                                     |                                                                  |
| OS-CPF1-009                        | KF CPF1 SPARK DEPAN ALL NEW RUSH                          | 15 KCA                    | Rp 556.000                  | N                              | Rp 8.340.000 |                          | PURI KACA                                                                     | 10100                                                            |
| OS-CPF1-007                        | KF CPF1 SPARK DEPAN YARIS                                 | 2 KCA                     | Rp 556.000                  | N                              | Rp 1.112.000 |                          | PURI KACA                                                                     | 10101                                                            |
| /OS-CPF1-005                       | KF CPF1 SPARK DEPAN CALYA                                 | 3 KCA                     | Rp 556.000                  | N                              | Rp 1.668.000 |                          | PURI KACA                                                                     |                                                                  |
|                                    |                                                           |                           |                             |                                |              |                          |                                                                               |                                                                  |
| No EP Std                          | MSA/21/08003                                              | 26/08/2021                |                             |                                |              |                          | Sub Total :                                                                   |                                                                  |
| Description                        |                                                           |                           |                             |                                |              |                          | PPN :                                                                         | 14.456.00<br>% -<br>1.445.60                                     |
| Akun Hutang Hu                     | utang Dagang 💌                                            | 1                         |                             |                                |              |                          | PPN :<br>Total :                                                              | 14.456.00<br>% -<br>1.445.60<br>15.901.60                        |
| Akun Hutang Hu<br>Saldo 15.901.600 | utang Dagang 🔹 🗸                                          | ]<br>tur 0 Syarat Diskon  |                             |                                |              | Bantuan 😮                | PPN :<br>Total :<br>Simpan & Baru                                             | 14.456.00<br>% -<br>1.445.60<br>15.901.60<br>& Tutup & Bat       |
| Akun Hutang Hu<br>Saldo 15.901.600 | utang Dagang 🔹 💌                                          | ]<br>thur 0 Syarat Diskon | Periode 10/2021 - Dari      | i 01 Oktober 2021 s/d 31 Oktob | # 2021       | Bantuan 🥑                | PPN :<br>Total :<br>Simpan & Baru Simpan<br>Daftar Sebagai SUPERV             | 14.456.00<br>% - 1.445.60<br>15.901.60<br>& Tutup & Batr<br>ISOR |

Pekerjaan meng-*input purchase invoice* dilakukan sekitar 100 transaksi selama periode Agustus 2021.

### 8. Mencocokkan *customer receipt* dengan bukti pembayaran

Mencocokkan *customer receipt* dengan bukti pembayaran PT Jaya Kreasi dilakukan untuk periode Januari-Desember tahun 2020, cara mencocokkan *customer receipt* dengan bukti pembayaran yaitu:

 Menerima dokumen *customer receipt* dari Account Receivable Junior Supervisor (dapat dilihat pada Gambar 3.42).

| 1                                            | JL PANJANG NO. 41-45<br>KEDOYA SELATAN KEBO<br>JAKARTA BARAT DKI JA | RT.001 RW.001<br>N JERUK<br>KARTA | Payment<br>Form No                                  | Payment Date 19 Nov 2020<br>Porm No. 814/7799/11-021                    |                           |  |  |
|----------------------------------------------|---------------------------------------------------------------------|-----------------------------------|-----------------------------------------------------|-------------------------------------------------------------------------|---------------------------|--|--|
| Received From                                | RETAIL QQ                                                           |                                   | Cheque I<br>Cheque I<br>Cheque /<br>Bank<br>Currenc | Date 19 Nov 2020<br>No :<br>Amount 467,500<br>11003-Bank BCA I<br>y IDR | IDR 1273067799            |  |  |
| Invoice No.<br>2011202                       | Date<br>18 Nov 2020                                                 | Amount 500,000                    | Owing<br>0                                          | Payment Amount<br>467,500                                               | Total Disc.<br>12,90      |  |  |
|                                              |                                                                     |                                   |                                                     |                                                                         |                           |  |  |
| 5ay : Four hundred a                         | signly-seven thousand five hunde                                    | nd                                |                                                     | Total Owing:                                                            | 12.5                      |  |  |
| Say : Four hundred e                         | santy-seven thousand five hundre<br>Reviewed By Paid                | ed<br>By Received By              | -Memo -                                             | Total Owing:<br>Total Disco etc.<br>Total Payments<br>Overpay:          | 12.5<br>487.5             |  |  |
| Say : Four hundred e<br>Prepared By<br>Date: | Reviewed By Paid                                                    | By Received By                    | Memo -                                              | Total Owing:<br>Total Discours:<br>Total Payments<br>Overpay:           | 12.5<br>487.5<br>FR-KEU-I |  |  |

Gambar 3.42 Customer Receipt

2) Menerima dokumen bukti pembayaran dari Account Receivable Junior

Supervisor (dapat dilihat pada Gambar 3.43).

Gambar 3.43 Bukti Pembayaran

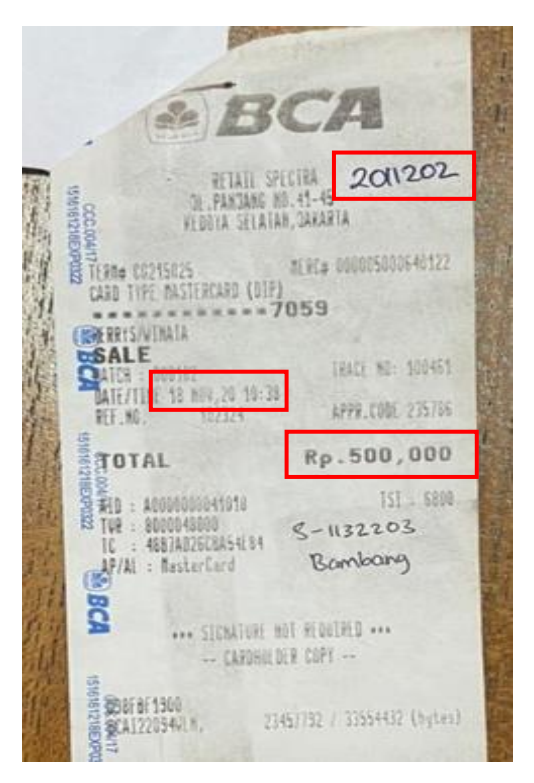

- 3) Kemudian memisahkan bukti pembayaran per bulan
- Kemudian mencari *customer receipt* yang sesuai dengan *PO number* pada bukti pembayaran seperti pada Gambar 3.41 memiliki *invoice no*. 2011202 dan pada Gambar 3.43 memiliki *invoice no*. 2011202
- 5) Mengecek apakah nominal pada customer receipt dengan bukti pembayarannya sama, seperti pada Gambar 3.42 memiliki nominal Rp 487.500 dan pada Gambar 3.43 memiliki nominal Rp 500.000. Terdapat selisih antara receipt dengan bukti customer pembayarannya sebesar Rp 12.500. Setelah mengkonfirmasi ke Accounting & Tax Sr. Spv. selisih ini disebabkan karena pembayaran dilakukan menggunakan credit card sehingga total pembayaran yang akan diterima perusahaan akan dikurangi dengan biaya admin sebesar Rp 12.500. Sehingga kas yang diterima perusahaan sebesar Rp 487.500 sesuai dengan customer receiptnya.
- 6) Kemudian menggabungkan *customer receipt* dengan bukti pembayaran dengan cara steples dengan rapi.
- Memberikan hasilnya kepada Account Receivable Junior Supervisor.

Pekerjaan mencocokkan *customer receipt* dengan bukti pembayaran dilakukan sekitar 800 transaksi selama periode Januari-Desember 2020. Terdapat beberapa

transaksi yang tidak ada bukti pembayarannya. Sekitar 100 transaksi tidak dapat dicocokkan karena bukti pembayaran yang hilang.

### 3.3.2 Kendala

Kendala yang ditemukan selama pelaksanaan magang yaitu:

- 1. Saat melakukan pengecekan stock, tulisan pada kartu stock tidak terbaca
- 2. Saat melakukan pembuatan *sales order, delivery order, job costing, finishing* aplikasi *Accurate* sering mengalami *error*.
- Saat melakukan pencocokkan *customer receipt* dengan bukti pembayaran, bukti pembayaran tidak rapi dan banyak yang hilang.

### 3.3.3 Solusi

Solusi atas kendala yang dihadapi yaitu:

- 1. Bertanya kepada pihak yang menuliskan kartu *stock* jika tidak terbaca.
- Mengulang kembali atau membuka aplikasi *Accurate* kembali dan melakukan pekerjaan dari tahap awal.
- Mencari satu per satu transaksi dari awal tahun sampai akhir tahun kemudian, kemudian menandai *customer receipt* yang tidak memiliki bukti pembayaran kemudian menginformasikan kepada Account Receivable Junior Supervisor.